# Ribbon SBC Edge 1K R8.0 Interop with Deutsche Telekom CompanyFlex SIP Trunks : Interoperability Guide

# Coddin 🙄

### Table of Contents

- Interoperable Vendors
- Copyright
- Document Overview
  - About Ribbon SBC 1k
  - About Deutsche Telekom
- Scope
- Non-Goals
- Audience
- Prerequisites
- Product and Device Details
- Network Topology
  - SBC 1000 Deutsche Telekom Deployment Topology
  - SBC 1000 Deutsche Telekom Lab Topology
  - Signaling and Media Flow
- Installing SBC 1000/2000
- SBC 1000 Configuration with TCP
  - Accessing SBC 1000
    - License
      - View License
    - View Networking Interfaces
    - Configure Static Routes
  - SBC 1000 Configuration for Access End
  - SBC 1000 Configuration for Deutsche Telekom End
    - Media Profile
    - Sip Profile
    - Contact Registration Table
    - Remote Authorization Table
    - Sip Server Table
    - Message Manipulation
    - Signaling Group
  - Call Routing table
    - Creating an Entry to a Call Routing Table
    - Call Routing table for "From Local Registrar"
    - Call Routing for "From Telekom".
- Supplementary Services and Features Coverage
- Caveats
- Support
- References
- Conclusion
- Interoperable Vendors
- Copyright
- Document Overview
  - About Ribbon SBC 1k
    - About Deutsche Telekom
- Scope
- Non-Goals
- Audience
- Prerequisites
- Product and Device Details
- Network Topology
  - SBC 1000 Deutsche Telekom Deployment Topology
  - SBC 1000 Deutsche Telekom Lab Topology
- Signaling and Media Flow
  Installing SBC 1000/2000

- SBC 1000 Configuration with TCP
   Accessing SBC 1000

  - License
    - View License
  - View Networking Interfaces

  - Configure Static RoutesSBC 1000 Configuration for Access End
  - SBC 1000 Configuration for Deutsche Telekom End
    - Media Profile
      Sip Profile

    - Contact Registration Table
      Remote Authorization Table

    - Sip Server Table
    - Message ManipulationSignaling Group
  - Call Routing table

    - Creating an Entry to a Call Routing Table
      Call Routing table for "From Local Registrar"
- Call Routing table for "From Local
   Call Routing for "From Telekom".
   Supplementary Services and Features Coverage
   Caveats
- Support
- References
- Conclusion

# Interoperable Vendors

### **Deutsche Telekom**

# Copyright

© 2021 Ribbon Communications Operating Company, Inc. © 2021 ECI Telecom Ltd. All rights reserved. The compilation (meaning the collection, arrangement and assembly) of all content on this site is protected by U.S. and international copyright laws and treaty provisions and may not be used, copied, reproduced, modified, published, uploaded, posted, transmitted or distributed in any way, without prior written consent of Ribbon Communications Inc.

The trademarks, logos, service marks, trade names, and trade dress ("look and feel") on this website, including without limitation the RIBBON and RIBBON logo marks, are protected by applicable US and foreign trademark rights and other proprietary rights and are the property of Ribbon Communications Operating Company, Inc. or its affiliates. Any third-party trademarks, logos, service marks, trade names and trade dress may be the property of their respective owners. Any uses of the trademarks, logos, service marks, trade names, and trade dress without the prior written consent of Ribbon Communications Operating Company, Inc., its affiliates, or the third parties that own the proprietary rights, are expressly prohibited.

# **Document Overview**

This document depicts the configuration details for Ribbon SBC 1000 interworking & compliance against Deutsche Telekom CompanyFlex SIP Trunking solution.

# About Ribbon SBC 1k

The Ribbon Session Border Controller provides best-in class communications security. The SBC 1000 dramatically simplifies the deployment of robust communications security services for SIP Trunking.

### About Deutsche Telekom

Deutsche Telekom is a telecommunications company that offers a range of fixed-network services, such as voice and data communication services based on fixed-network and broadband technology; and sells terminal equipment and other hardware as well as services to resellers.

# Scope

This document provides configuration best practices for deploying Ribbon's SBC 1000 /2000 and SWe Lite series when connecting with Deutsche Telekom CompanyFlex. Note that these are configuration best practices, and each customer may have unique needs and networks. Ribbon recommends that customers work with network design and deployment engineers to establish the network design which best meets their requirements.

# Non-Goals

It is not the goal of this guide to provide detailed configurations that will meet the requirements of every customer. Use this guide as a starting point and build the SBC configurations in consultation with network design and deployment engineers.

# Audience

This is a technical document intended for telecommunications engineers with the purpose of configuring both the Ribbon SBC and the third-party product. Navigating the third-party product as well as the Ribbon SBC 1000 GUI is required. Understanding the basic concepts of TCP/UDP, IP /Routing, and SIP/RTP is also necessary to complete the configuration and any required troubleshooting.

# Prerequisites

The following aspects are required before proceeding with the interop:

- Ribbon SBC 1000/2000 or SWe Lite series
- SBC License
- Deutsche Telekom "CompanyFlex" SIP trunks
  - Contact Deutsche Telekom for Domain, Outbound proxy, Registrar, SIP trunk Registration number, SIP trunk password and block of numbers for the end points.
  - · For more details, visit https://hilfe.companyflex.de/de/einrichtung/einrichtung-sip-trunk

# Product and Device Details

The configuration uses the following equipment and software:

### Table 1: Requirements

| Product                            | Equipment                                 | Software Version |
|------------------------------------|-------------------------------------------|------------------|
| Ribbon Networks                    | Ribbon SBC 1000                           | 8.0.1            |
| Third-party Equipment              | DSL Line                                  | NA               |
| Deutsche Telekom                   | Deutsche Telekom "CompanyFlex" SIP trunks | NA               |
| Administration and Debugging Tools | Wireshark                                 | 3.2.7            |
|                                    | LX Tool                                   | 2.1.0.6          |

# Network Topology

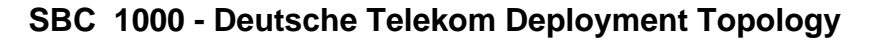

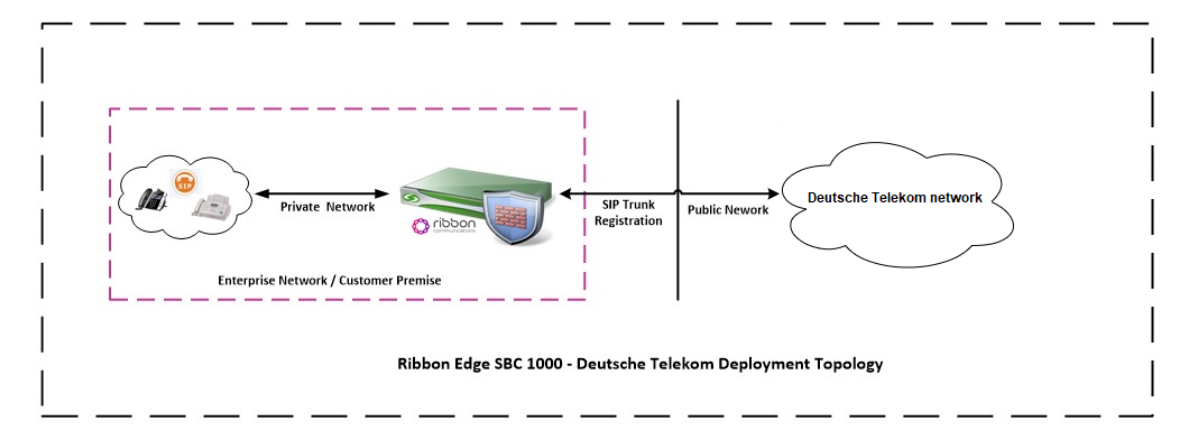

# SBC 1000 - Deutsche Telekom Lab Topology

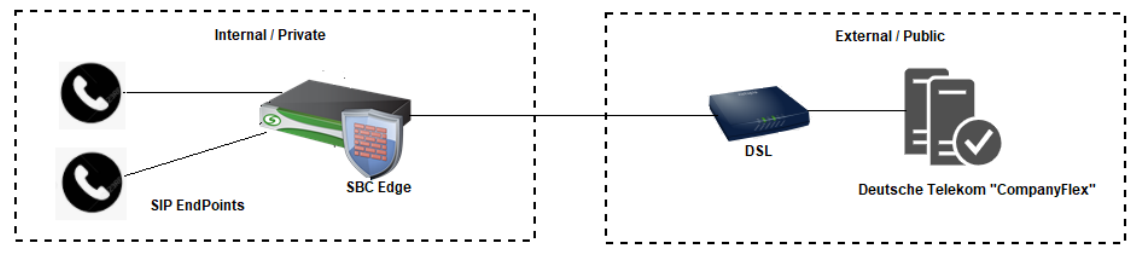

SBC 1000 - Deutsche Telekom Lab Topology

### Signaling and Media Flow

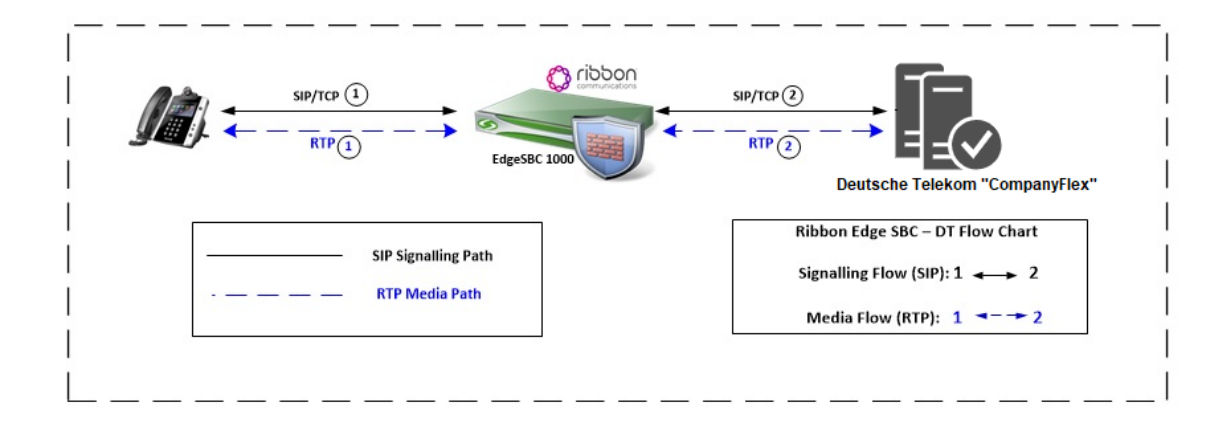

# Installing SBC 1000/2000

Refer to the following document for installing the SBC 1000: https://doc.rbbn.com/pages/viewpage.action?pageId=229474498

# SBC 1000 Configuration with TCP

### Accessing SBC 1000

Open any browser and enter the SBC IP address.

Click Enter and log in with a valid User ID and Password.

| noddin | Welcome to Ribbon SBC 1000                                                                                                    |
|--------|----------------------------------------------------------------------------------------------------|
|        | Users (authorized or unauthorized) have no explicit or implicit expectation of<br>privacy. Any or all uses of this system and all files on this system may be<br>intercepted, monotored, recorded, copied, audited, inspected, and disclosed to<br>authorized site, customer administrative, and law enforcement personnel, as<br>well as authorized officials of government agencies, both domestic and foreign.<br>By using this system, the user consents to such interception, monitoring.<br>recording, copying, auditing, impection, and disclosure at the discretion of<br>authorized personnel.<br>Unauthorized or improper use of this system may result in administrative<br>disciplinary action and civil and criminal penalties. By continuing to use this<br>system you indicate your awareness of and consent to these terms and conditions<br>of use. CANCEL YOUR LOGIN IMMEDIATELY if you do not agree to the conditions<br>stated in this warning. |
|        | User Name ribbon Password •••••••• Login Cancel © Copyright 2010-2018 Sonus Networks, Inc. (a Ribbon Communications Company). All Rights Reserved                                                                                                    |

### License

### **View License**

This section describes how to view the status of each license along with a copy of the license keys installed on your SBC. The **Feature Licenses** pan el enables you to verify whether a feature is licensed, along with the number of remaining licenses available for a given feature at run-time.

From the **Settings** tab, navigate to **System > Licensing > Current Licenses.** 

| <u>^</u>                                |              |          |            |             |                    | Welcome |
|-----------------------------------------|--------------|----------|------------|-------------|--------------------|---------|
|                                         |              |          |            |             |                    | Devi    |
| noddin                                  | 🔘 Monitor    | Tasks    | Settings   | Diagnostics | System             |         |
| Application Solution Module             | License Rows |          |            |             |                    |         |
| Node-Level Settings Feature             |              | Licensed | Total Lice | nses        | Available Licenses |         |
| QoE SIP Calls                           |              |          | 100        |             | 100                |         |
| System Timing SIP Registrations         | ;            | ₩⁄       | 200        |             | 199                |         |
| System Companding Law DSP Resources     |              | 8/       | Unlimited  |             | Unlimited          |         |
| V Licensing                             |              | EL.      | Unlimited  |             | Unlimited          |         |
| License keys                            |              |          | Unlimited  |             | Unlimited          |         |
| Install New License                     |              | ~        | Unlimited  |             | Unlimited          |         |
| Software Management                     |              | ₩⁄       | Unlimited  |             | Unlimited          |         |
| Auth and Directory Services Transcoding |              |          | Unlimited  |             | Unlimited          |         |
| Active Directory     REST               |              | ₩⁄       | Unlimited  |             | Unlimited          |         |
| CAS                                     |              | ₩⁄       | Unlimited  |             | Unlimited          |         |
| ▶ Ø DNS CDR                             |              | 1        | Unlimited  |             | Unlimited          |         |
| V DIP                                   |              |          | Unlimited  |             | Unlimited          |         |
| Static Routes                           |              | ~        |            |             |                    |         |
| E Routing Table                         |              | ₩⁄       | Unlimited  |             | Unlimited          |         |
| Static ARP IPsec                        |              | ₩/       | Unlimited  |             | Unlimited          |         |
| Access Control Lists RBA                |              | 87       | Unlimited  |             | Unlimited          |         |

For more details on Licenses, refer to SBC 1000, SBC 2000 Licenses.

### **View Networking Interfaces**

The SBC 1000 supports five system created logical interfaces (known as Administrative IP, Ethernet 1 IP, Ethernet 2 IP, Ethernet 3 IP, and Ethern et 4 IP). In addition to the system created logical interfaces, the Ribbon SBC 1000 supports user-created VLAN logical sub-interfaces.

Ethernet 2 IP, Ethernet 1 IP are used for this interop.

From the Settings tab, navigate to Networking Interfaces > Logical Interfaces.

| Q Search                                      | <b>^</b> | Logical Interfaces    |              |              |             |                |
|-----------------------------------------------|----------|-----------------------|--------------|--------------|-------------|----------------|
| Expand All   Collapse All   Reload            |          | V Total 7 LogicalInte | erface Rows  |              |             |                |
| 🕨 🧯 Call Routing                              |          | Interface<br>Name     | IPv4 Address | IPv6 Address | Description | Admin<br>State |
| Signaling Groups<br>I linked Signaling Groups |          | 🕨 📋 🗌 Ethernet 1 IP   | 10           |              |             | Enabled        |
| 🕈 💋 Node Interfaces                           |          | 🕨 📋 🗌 Ethernet 2 IP   | 192          |              |             | Enabled        |
| Ports                                         |          | 🕨 📋 🗌 Loopback 1      |              |              |             | Disabled       |
| Ethernet 1 IP                                 |          | 🕨 🔲 🗌 Loopback 2      |              |              |             | Disabled       |
| Ethernet 2 IP                                 |          | 🕨 🔲 🗌 Loopback 3      |              |              |             | Disabled       |
| Loopback 1                                    |          | 🕨 🔲 🗌 Loopback 4      |              |              |             | Disabled       |
| Loopback 3                                    |          | 🕨 🔲 🗌 Loopback 5      |              |              |             | Disabled       |
| Loopback 4                                    |          |                       |              |              |             |                |
| Loopback 5                                    |          |                       |              |              |             |                |

For the interop, this app note uses the same interface for Administrator and Ethernet1.

#### Ethernet 1 IP

Æ

Ethernet 1 IP is assigned an IP address used for transporting all the VOIP media packets (for example, RTP, SRTP) and all protocol packets (for example, SIP, RTCP, TLS). In the default software, Ethernet 1 IP is enabled, and an IPv4 address is acquired, via a connected DHCP server or you can assign a static IP as well.

| Q Search                                                                                 | Logical Interfaces                                          |                         |                 |  |
|------------------------------------------------------------------------------------------|-------------------------------------------------------------|-------------------------|-----------------|--|
| Expand All   Collapse All   Reload                                                       | 🧹 l 🥥 🛛 Total 2                                             | 7 LogicalInterface Rows | 5               |  |
| Call Routing                                                                             | Interface                                                   |                         | IPv4 Address    |  |
| Signaling Groups                                                                         |                                                             |                         | 10              |  |
| 🥑 Linked Signaling Groups                                                                |                                                             | ·                       | 10              |  |
| Node Interfaces     Ports                                                                |                                                             | Identification/S        | Status          |  |
| Copical Interfaces      Ethernet 1 IP      Ethernet 2 IP      Loopback 1      Loopback 2 | Interface Name Ethe<br>I/F Index 29<br>Alias<br>Description | ernet 1 IP              |                 |  |
| Loopback 3                                                                               | Admin State En:                                             | abled 🗸                 |                 |  |
| Loopback 4                                                                               |                                                             |                         |                 |  |
| Loopback 5                                                                               |                                                             | Networkin               | g               |  |
| P Bridge                                                                                 |                                                             |                         |                 |  |
| Relay Config                                                                             |                                                             |                         |                 |  |
| Application Solution Module                                                              | MAC Addre                                                   | ess 00:10               |                 |  |
| Visitem                                                                                  | IP Addressing Mo                                            | de IPv4                 | ~               |  |
| Node-Level Settings                                                                      |                                                             |                         |                 |  |
|                                                                                          |                                                             |                         |                 |  |
| Sustem Timing                                                                            |                                                             | IPv4 Information        | 1               |  |
| System Companding Law                                                                    |                                                             | ACL In U                |                 |  |
| Licensing                                                                                |                                                             | ACC III None            | <b>•</b>        |  |
| Software Management                                                                      |                                                             | ACL OUT None            | <b>•</b>        |  |
| Auth and Directory Services                                                              |                                                             | ACL Forward None        | ~               |  |
|                                                                                          | IP A                                                        | ssign Method Static     | ~               |  |
|                                                                                          | Prir                                                        | mary Address 10         | x.x.x.x         |  |
| Local Registrars                                                                         | Prim                                                        | ary Netmask 255.29      | 5.255.0 x.x.x.x |  |
| 💋 Local / Pass-thru Auth Tables                                                          | Configure Second                                            | ary Interface           |                 |  |
| SIP Profiles                                                                             | Configure Decond                                            | Disable Disable         |                 |  |
| 🕨 🥩 SIP Server Tables                                                                    |                                                             |                         |                 |  |
| A                                                                                        |                                                             |                         |                 |  |

### Ethernet 2 IP

Configure this Ethernet 2 interface as follows as per the requirement . This interface will face the Deutsche Telekom interface.

| <ul> <li>Linked Signaling Groups</li> </ul> | - C Ethernet 2 ID 102              |
|---------------------------------------------|------------------------------------|
| Vode Interfaces                             |                                    |
| 🕨 📁 Ports                                   |                                    |
| Logical Interfaces                          | Identification/Status              |
| Ethernet 1 IP                               |                                    |
| Ethernet 2 IP                               | Interface Name Ethernet 2 IP       |
| Loopback 1                                  | I/Findex 30                        |
| Loopback 2                                  | Alias                              |
| Loopback 3                                  | Description                        |
| Loopback 4                                  | Admin State Enabled                |
| Loopback 5                                  |                                    |
| 🕨 🥖 Bridge                                  |                                    |
| Relay Config                                | Networking                         |
| Application Solution Module                 |                                    |
| 🔻 💋 System                                  |                                    |
| Node-Level Settings                         | MAC Address 00:10                  |
| CoE                                         | IP Addressing Mode                 |
| C DSPs                                      |                                    |
| System Timing                               | IPv4 Information                   |
| System Companding Law                       |                                    |
| Licensing                                   | ACI In block                       |
| 🕨 🃁 Software Management                     |                                    |
| Ø Auth and Directory Services               | NOL Second Internet                |
| 🕨 🥩 Protocols                               | ACL Forward None V                 |
| 🔻 🌽 SIP                                     | IP Assign Method                   |
| 🕨 🥩 Local Registrars                        | Primary Address 192                |
| 💋 Local / Pass-thru Auth Tables             | Primary Netmask 255.255.255.0 xxxx |
| SIP Profiles                                | Configure Secondary Interface      |
| SIP Server Tables                           |                                    |
| 🥬 Trunk Groups                              |                                    |
| 🥬 NAT Qualified Prefix Tables 🛛 👻           |                                    |

#### Attention

If you are migrating from SIP Trunk DeutschlandLAN towards CompanyFlex, please make sure that you configure either a second (different) interface IP address on SBC1000 / SBC2000, or in case of SBC SWe Lite, a second interface with different IP address.

Do not use the same IP for DeutschlandLAN and CompanyFlex on the SBC.

Use Static IP address in the interface towards the Deutsche Telekom.

### **Configure Static Routes**

Static routes are used to create communication to remote networks. In a production environment, static routes are mainly configured for routing from a specific network to another network that you can only access through one point or one interface (single path access or default route).

#### **Destination IP**

Specifies the destination IP address.

#### Mask

Δ

Specifies the network mask of the destination host or subnet. If the 'Destination IP Address' field and 'Mask' field are both 0.0.0.0, the static route is called the 'default static route'.

#### Gateway

Specifies the IP address of the next-hop router to use for this static route.

### Metric

Specifies the cost of this route, and therefore indirectly specifies the preference of the route. Lower values indicate more preferred routes. The typical value is 1 for most static routes, indicating that static routes are preferred to dynamic routes.

| Q Search                           | Static IP Route Table |                          |                 |         |                         |             |  |
|------------------------------------|-----------------------|--------------------------|-----------------|---------|-------------------------|-------------|--|
| Expand All   Collapse All   Reload | +1 <b>x</b>           | X Total 27 IP Route Rows |                 |         |                         |             |  |
| 🕨 🥖 Call Routing                   | Row ID                | Destination IP           | Mask            | Gateway | Administrative Distance | Primary Key |  |
| Signaling Groups                   | 1                     | 0.0.0.0                  | 0.0.0.0         | 10.0.   | 1                       | 1           |  |
| <ul> <li>System</li> </ul>         | 2                     | 157.49.                  | 255.255.255.255 | 10.0.   | 1                       | 2           |  |
| Auth and Directory Services        | 3                     | 157.49.                  | 255.255.255.255 | 10.0.   | 1                       | 3           |  |
| Protocols                          | 4                     | 115.110.                 | 255.255.255.255 | 10.0.   | 1                       | 4           |  |
|                                    | 5                     | 115.110.                 | 255.255.255.255 | 10.0.   | 1                       | 5           |  |
| Static Routes                      | 6                     | 157.49.                  | 255.255.255.255 | 10.0.   | 1                       | 6           |  |
| C Static ARP                       | 7                     | 157.49.                  | 255.255.255.255 | 10.0.   | 1                       | 7           |  |

### SBC 1000 Configuration for Access End

Configure the Signaling profile, Route, Media profile, SIP profile, SIP registrar, etc. based on the requirement.

For assistance visit : https://doc.rbbn.com/

### SBC 1000 Configuration for Deutsche Telekom End

### **Media Profile**

#### Select Settings > Media > Media List.

Media Profiles specify the individual voice and fax compression codecs and their associated settings for inclusion into a Media List. Different codecs provide varying levels of compression, allowing the reduction of bandwidth requirements.

Use default media profile with codec G.711.

| 🕶 🧀 Contact Registrant Table                                                                                                    | Media List View     |                                           |                                                    |
|----------------------------------------------------------------------------------------------------|---------------------|-------------------------------------------|----------------------------------------------------|
| i telekom contact reg                                                                                                    | 🔶 l 🗙 Total :       | 3 Media List Rows                         |                                                    |
| Message Manipulation     Node-Level SIP Settings     SIP Vision Outpills Secure                                                                                                  | Description         | a liet                                    |                                                    |
| SIP voice Quality Server                                                                                                    |                     |                                           |                                                    |
| CAS                                                                                                    |                     |                                           |                                                    |
| Secondy Jers                                                                                                    | Description         | Default Media List                        |                                                    |
| <ul> <li>Login Messages</li> <li>SBC Certificates</li> <li>Generate SBC Edge CSR</li> <li>SBC Edge Certificate</li> <li>Trusted CA Certificates</li> <li>TLS Profiles</li> </ul> | Media Profiles List | Default G711A<br>Default G711u<br>t38 fax | Up<br>Down<br>Add/Edit<br>Remove                   |
| Change Password                                                                                                    | SDES-SRTP Profile   | None 🗸                                    | Associated SIP SG Listen Ports should be TLS only. |
| 🕶 💋 Media                                                                                                    | DTLS-SRTP Profile   | None 🗸                                    |                                                    |
| Media System Configuration                                                                                                    | Media DSCP          | 46                                        | * [063]                                            |
| Media Profiles                                                                                                    | RTCP Mode           | RTCP V                                    |                                                    |
| DTI C SDTD Desfine                                                                                                    | Dead Call Detection | Disabled V                                |                                                    |
| Media List     Default Media List                                                                                                    | Silence Suppression | Enabled 🗸                                 |                                                    |

Add T.38 in the Default Media list only if fax is involved.

#### Select Settings > Media > Media Profiles.

Create a Media profile with T.38 codec.

| 🐨 📋 🗌 T.38 Fax                                      | t.38 fax                                                                                                    |
|-----------------------------------------------------|----------------------------------------------------------------------------------------------------|
|                                                     |                                                                                                    |
| Fax Codec Configuration                             |                                                                                                    |
|                                                     |                                                                                                    |
| Description L38 fax                                 |                                                                                                    |
| Codec T.38 Fax                                      |                                                                                                    |
| Maximum Rate 14400 V b/s                            |                                                                                                    |
| Signaling Backet Bedundancy 2                       |                                                                                                    |
| signaling Packet Redundancy S J07                   |                                                                                                    |
| Payload Packet Redundancy 0 [03]                    |                                                                                                    |
| Error Correction Mode Enabled                       |                                                                                                    |
| Training Confirmation Procedure Send Over Network V |                                                                                                    |
| Fallback to Passthrough Enabled                     |                                                                                                    |
| Super G3 to G3 Fallback Disabled                    |                                                                                                    |
|                                                     |                                                                                                    |
|                                                     |                                                                                                    |
|                                                     |                                                                                                    |
| Apply                                               |                                                                                                    |
|                                                     |                                                                                                    |
|                                                     |                                                                                                    |
|                                                     |                                                                                                    |
|                                                     | ▼       Tas Fax         Fax Codec Configuration         Description       138 fax         Codec       T.38 Fax         Maximum Rate       14400       b/s         Signaling Packet Redundancy       3       /0.7/         Payload Packet Redundancy       0       /0.3/         Error Correction Mode       Enabled       ♥         Training Confirmation Procedure       Send Over Network ♥         Fallback to Passthrough       Enabled       ♥         Super G3 to G3 Fallback       Disabled       ▼ |

### Sip Profile

### Select Settings > SIP > SIP Profiles.

SIP Profiles control how the SBC Edge communicates with SIP devices. The SIP Profile controls important characteristics, such as the following: session timers, SIP header customization, SIP timers, MIME payloads, and option tags

Create a new SIP profile with the name "Telekom sip profile" with the session timer enabled. The Minimum Acceptable Timer is 600, and the Offered Session Timer is 1800.

| SIP Profile Entry: telekom sip profile |                                       |                                              |  |  |  |  |
|----------------------------------------|---------------------------------------|----------------------------------------------|--|--|--|--|
| Expand All   Collapse All   Reload     |                                       |                                              |  |  |  |  |
| Call Routing                           | Description address sizes soft        |                                              |  |  |  |  |
| 🔰 Signaling Groups                     | Description telekom sip profile       |                                              |  |  |  |  |
| 📁 Linked Signaling Groups              |                                       |                                              |  |  |  |  |
| 🕨 📁 Node Interfaces                    | Session Timer                         | MIME Payloads                                |  |  |  |  |
| Application Solution Module            | Session times Fachte                  | ELIN Identifier Loc                          |  |  |  |  |
| 🕨 🃁 System                             | Minimum Accentable Timer 600          | PIDE-I O Passthrough Enable                  |  |  |  |  |
| Auth and Directory Services            | Offered Session Timer 1800            | Unknown Subtype Passthrough Disable          |  |  |  |  |
| Protocols                              | Terminate On Refresh Failure False    |                                              |  |  |  |  |
| 🤣 SIP                                  |                                       |                                              |  |  |  |  |
| 🕨 🃁 Local Registrars                   | Header Customization                  | Ontinue Terre                                |  |  |  |  |
| 📁 Local / Pass-thru Auth Tables        | Header Customization                  | Options rags                                 |  |  |  |  |
| SIP Profiles                           | FODN in From Header Disable           | 100rel Supported                             |  |  |  |  |
| Default SIP Profile                    | FQDN in Contact Header Disable        | Path Not Present                             |  |  |  |  |
| telekom sip profile                    | Send Assert Header Trusted Only       | Timer Supported                              |  |  |  |  |
| 🕨 💋 SIP Server Tables                  | SBC Edge Diagnostics Header Enable    | Update Supported                             |  |  |  |  |
| 📁 Trunk Groups                         | Trusted Interface Enable              |                                              |  |  |  |  |
| 📁 NAT Qualified Prefix Tables          | UA Header Ribbon SBC Edge             |                                              |  |  |  |  |
| 🕨 🃁 Remote Authorization Tables        | Calling Info Source RFC Standard      |                                              |  |  |  |  |
| 🕨 🃁 Contact Registrant Table           | Diversion Header Selection Last       |                                              |  |  |  |  |
| 🕨 🃁 Message Manipulation               | Record Route Header RFC 3261 Standard |                                              |  |  |  |  |
| Node-Level SIP Settings                |                                       |                                              |  |  |  |  |
| SIP Voice Quality Server               | Timers                                | SDP Customization                            |  |  |  |  |
| 🕨 📁 CAS                                |                                       |                                              |  |  |  |  |
| 🕨 💋 Security                           | Transport Timeout Timer 5000          | Send Number of Audio<br>Channels True        |  |  |  |  |
| 🕨 📁 Media                              | Maximum Retransmissions RFC Standard  | Connection Info in Media                     |  |  |  |  |
| 🕨 📁 Tone Tables                        | Redundancy Retry Timer 180000         | Section                                      |  |  |  |  |
| 🕨 🧯 Telephony Mapping Tables           | RFC Timers                            | Origin Field Username SBC                    |  |  |  |  |
| 🕨 🧯 SNMP/Alarms                        | Timer T1 500                          | Session Name VoipCall                        |  |  |  |  |
| Logging Configuration                  | Timer T2 4000                         | Digit Transmission Preference RFC 2833/Voice |  |  |  |  |
| 🕨 🥖 Remote Log Servers                 | Timer T4 5000                         | SDP Handling Preference Audio/Fax            |  |  |  |  |
| 🕨 🃁 Log Profiles                       | Timer D 32000                         |                                              |  |  |  |  |
| C Subsystems                           | Timer E 32000 ms                      |                                              |  |  |  |  |
| E Port Mirror                          | Timer H 32000 ms (64*TimerT1)         |                                              |  |  |  |  |
| Emergency Services                     | Trees 2 used ins (ov function)        |                                              |  |  |  |  |
|                                        | limer J 4000                          |                                              |  |  |  |  |

### **Contact Registration Table**

### Select Settings > SIP > Contact Registration Table.

The Contact Registrant Tables manage contacts that are registered to a SIP server. The SIP Server Configuration can specify a Contact Registrant Table. The username portion of the table is used for outbound calls.

- Create a new entry "Telekom contact reg" under Contact Registrant table.
- Choose "Type of address of record" as local.
- Provide the SIP Trunk number provided by Deutsche Telekom under the "Address of record URI".
- Provide 600 sec for Global Timer to Live and 120 sec for Failed Registration Retry Timer.
- Create an entry under "SIP Contacts".
- Provide the SIP Trunk number provided by Deutsche Telekom under "Contact URI Username" and set TTL value as "Inherited".

| Expand All   Collapse All   Reload                                       | 💠   🗙 Total 1 SIP Contact Registrant Entry Row                                      |
|--------------------------------------------------------------------------|-------------------------------------------------------------------------------------|
| Call Routing                                                             | Address of Record                                                                   |
| Signaling Groups Linked Signaling Groups                                 | * · +4919929                                                                        |
| <ul> <li>Mode Interfaces</li> <li>Application Solution Module</li> </ul> |                                                                                     |
| System     Auth and Directory Services                                   | Address of Record URI +4919920                                                      |
| Protocols                                                                | Global Time to Live (TTL) 600 * secs (64_86400) Ealled Registration Retry Times 120 |
| Local Registrars Local / Pass-thru Auth Tables                           | 10/00 Registration Red y finite 120 - Sets (30, 80400)                              |
| SIP Profiles                                                             | SIP Contacts                                                                        |
| <ul> <li>SIP Server Tables</li> <li>Trunk Groups</li> </ul>              | Total 1 SIP User Contact Row                                                        |
| NAT Qualified Prefix Tables Remote Authorization Tables                  | Contact URI Username TTL (secs) Priority (Q)                                        |
| Contact Registrant Table                                                 | / +4919929 Inherited 0                                                              |

Click on Registration status under the "Contact Registration profile" to see the status of SIP Trunk registration with Deutsche Telekom.

| E INDE MENADES                  |                                                 |                                               |                               |
|---------------------------------|-------------------------------------------------|-----------------------------------------------|-------------------------------|
| Application Solution Module     | telekom contact reg                             |                                               |                               |
| 🕨 🧯 System                      | Total 1 SIP Contact Registrant Entry Row        |                                               |                               |
| Auth and Directory Services     |                                                 |                                               |                               |
| Protocols                       | Address of Record                               |                                               | Display                       |
| ▼ 🌽 SIP                         | +4919929<                                       |                                               | Registration Status           |
| Local Registrars                |                                                 |                                               |                               |
| 🧯 Local / Pass-thru Auth Tables |                                                 |                                               |                               |
| 🕨 🏓 SIP Profiles                | 🐶 Contact Registrant Registration Status - Goog | gle Chrome                                    | - L X                         |
| 🕨 🥖 SIP Server Tables           | A Not secure                                    | callTableEngine.pbp?parentID=1&filter=1&paren | tType=SIPRegistration&type= Θ |
| 📁 Trunk Groups                  | A Not secure   Contraction of the secure        | canableEngine.php.parentib=rounter=rouparer   | trype=50 Registrationetype= < |
| NAT Qualified Prefix Tables     | Contact Registrant Registration Status          |                                               | April 19, 2021 17:13:09 🤤     |
| Remote Authorization Tables     | Total 1 SIPRegistrationStatus Row               |                                               |                               |
| Contact Registrant Table        |                                                 |                                               |                               |
| telekom contact reg             | SIP Server                                      | Signaling Group                               | Registration Status           |
|                                 | Entry 100 (f-ecp-600.edns.t-ipnet.d             | (SIP) From/To telekom                         | Registered                    |
| Message Manipulation            |                                                 |                                               |                               |
| CIP Vales Quality Security      |                                                 |                                               |                               |
| SiP Voice Quality Server        |                                                 |                                               |                               |
| 🕨 📁 CAS                         |                                                 |                                               |                               |

### **Remote Authorization Table**

Select Settings > SIP > Remote Authorization Tables.

Remote Authorization Tables entries contain information for responses to request message challenges by an upstream server.

- · Create a new entry "SipTrunk2" under "Remote Authorization Table" .
- Add domain name provided by Deutsche Telekom under "Realm".
- Add SIP Trunk number under Authentication ID.
- · Add password provided by Deutsche Telekom under "Password" and confirm it.
- Choose regex under "From URI User Match" and add ".\* " for "Match regex".

| 🕨 🥖 System                                                                                                    | + I 🗙 I /{} 👘 🗖                                                                                                    | otal 1 SIP Remote Authorizatio             | n Row               |
|----------------------------------------------------------------------------------------------------|----------------------------------------------------------------------------------------------------|--------------------------------------------|---------------------|
| Auth and Directory Services     Protocols                                                                                                    | Realm                                                                                                    |                                            | Authentication ID   |
| SIP<br>Local Registrars<br>Local / Pass-thru Auth Tables<br>SIP Profiles<br>SIP Server Tables<br>Trunk Groups<br>NAT Qualified Prefix Tables<br>Remote Authorization Tables<br>Commy<br>SIP Server | Comparison of the test of the test of the test of the test of the test of the test of the test of the test of the test of the test of the test of the test of the test of the test of the test of test of test of | e<br>+d919929<br>Use Current<br>Regex<br>* | +491992960000008920 |
| Contact Registrant Table  Message Manipulation  Node-Level SIP Settings  SIP Voice Quality Server  CAS CAS Security                                                                                |                                                                                                    | Appl                                       | Y                   |

### Sip Server Table

### Select Settings > SIP > SIP Server Tables

SIP Server Tables contain information about the SIP devices connected to the SBC Edge. The entries in the tables provide information about the IP Addresses, ports, and protocols used to communicate with each server. The table entries also contain links to counters that are useful for troubleshooting.

When you configure a SIP server table entry with a DNS SRV record, Ribbon recommends that you do not configure another SIP server table entry with the IPs or FQDNs that the DNS SRV record resolves.

- Create a SIP Server Table with a DNS SRV record.
- Add domain name provided by the Deutsche Telekom.
- Use TCP protocol.
- For Remote Authorization Table choose "sipTrunk2" that was created earlier.
- For contact Registration table choose "Telekom contact reg".
- The FQDN provided from Deutsche Telekom will be resolved under SRV servers.

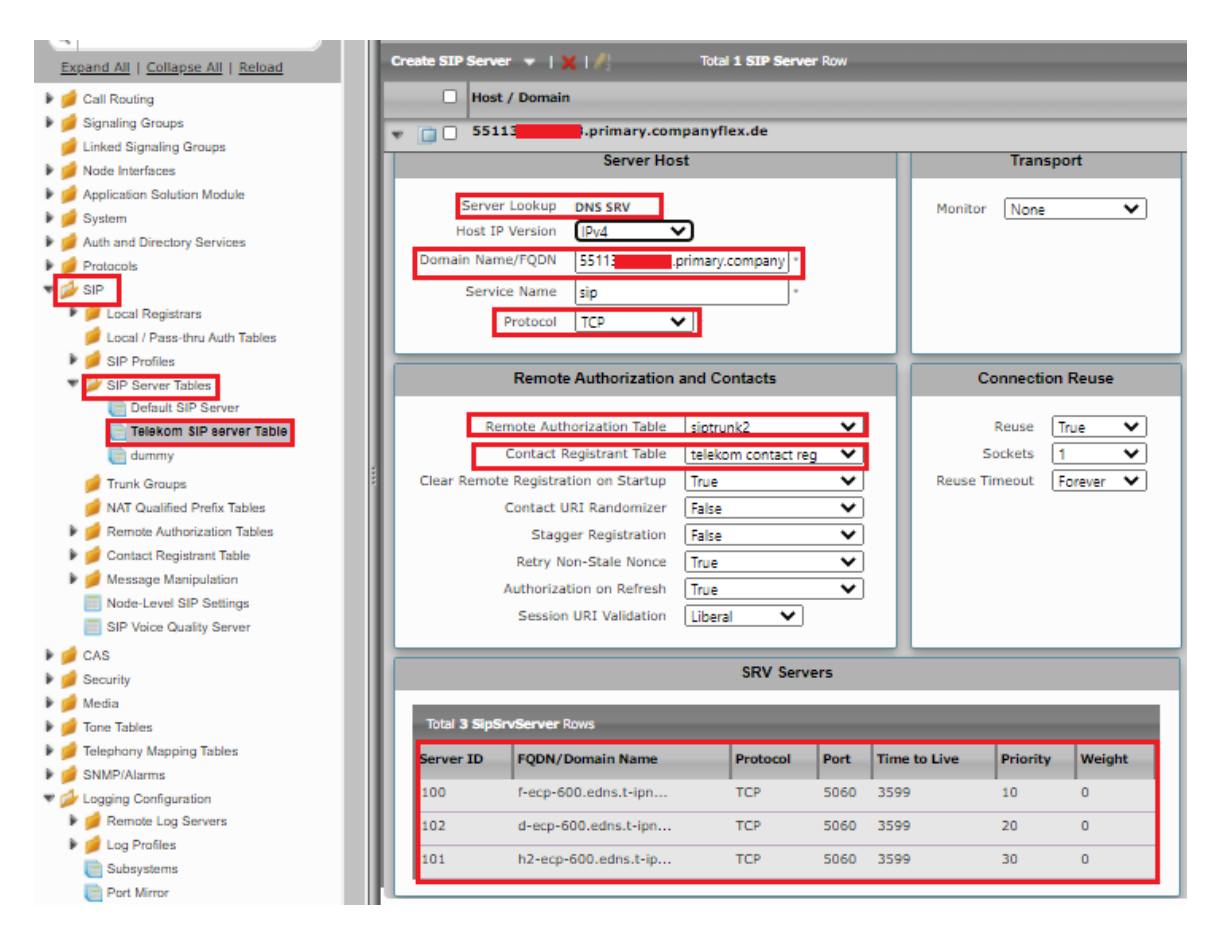

### **Message Manipulation**

The Message Manipulation feature work in concert to modify SIP messages. Below Message Manipulation are used to avoid registration and call failures.

#### The SMM performs the following actions:

Adds FQDN provided by Deutsche Telekom in the URI host of the following headers of the outbound SIP messages .

- To
- From
- Req-URI

Adds sip trunk number in URI user for CONTACT header of all outgoing SIP messages.

Add new headers for all outbound INVITE messages.

- P-Early-Media
- Allow-Events

Add new header for all outbound REGISTER messages.

- Supported
- Allow

#### Select Settings > SIP > Message Manipulation > Message Rule Table

Click the Create Message Rule Table(+) icon.

| SIP 🔺                            | SIP Mess | age Rule Table                 |                                            |             |              |
|----------------------------------|----------|--------------------------------|--------------------------------------------|-------------|--------------|
| 🕨 🏓 Local Registrars             |          | Test Selected Tables T         | otal 3 SIP Message Manipulation Table Rows |             |              |
| 🟓 Local / Pass-thru Auth Tables  |          |                                |                                            |             |              |
| 🕨 🏓 SIP Profiles                 |          | Description                    |                                            | Result Type | Message Type |
| 🕨 🏓 SIP Server Tables            |          | telekom                        |                                            | Optional    | All          |
| 💋 Trunk Groups                   |          |                                |                                            |             |              |
| 🥖 NAT Qualified Prefix Tables    |          | p-asserted                     |                                            | Optional    | INVITE       |
| 🕨 🥩 Remote Authorization Tables  | 🕨 🕨 🗆 🗆  | add allow and supported in reg |                                            | Optional    | REGISTER     |
| 🕨 🥖 Contact Registrant Table     |          |                                |                                            |             |              |
| 🕶 🌽 Message Manipulation         |          |                                |                                            |             |              |
| 🔻 📂 Message Rule Tables          |          |                                |                                            |             |              |
| VIII telekom                     |          |                                |                                            |             |              |
| p-asserted                       |          |                                |                                            |             |              |
| i add allow and supported in reg |          |                                |                                            |             |              |
| 🥬 Condition Rule Table           |          |                                |                                            |             |              |
| Node-Level SIP Settings          |          |                                |                                            |             |              |
| SIP Voice Quality Server         |          |                                |                                            |             |              |
|                                  |          |                                |                                            |             |              |

Message Manipulation - From, To , Request URI sends FQDN in URI host.

- Provide a description as "Telekom" for the Rule Table.
- Apply the SMM for All messages.Click the expand icon next to the Rule Table entry created.
- From the Create Rule drop-down box, select Header Rule.

- Provide the desired description.
  Provide Header action as "Modify" and header name as "From".
  Under URI host give modify and click on add/edit and provide the fqdn that will replace the URI host in from header.

| Protocols                                                                                                    | Creat         | e Rule 👻   🗙       | 🥖   Test Mer    | sage          | Total 9 Messag        | e Manipulation Rule | s Rows                |
|----------------------------------------------------------------------------------------------------|---------------|--------------------|-----------------|---------------|-----------------------|---------------------|-----------------------|
| Jor     Jor     J | Adm           | nin a              |                 |               |                       |                     |                       |
| Docal / Pass-thru Auth Tables                                                                                                    | Stat          | e Ru               | пе туре         |               |                       | Result Type         | Description           |
| 🕨 🥖 SIP Profiles                                                                                                    | 🔻 🗀 🗆 🔍       | He                 | eader Rule      |               |                       | Optional            | change from host to t |
| 🕨 🥖 SIP Server Tables                                                                                                    | Test Rule     |                    |                 |               |                       |                     |                       |
| 📁 Trunk Groups                                                                                                    |               |                    |                 |               |                       |                     |                       |
| 📁 NAT Qualified Prefix Tables                                                                                                    |               |                    |                 |               |                       |                     |                       |
| 🕨 📁 Remote Authorization Tables                                                                                                    | Do Do         | continue determine |                 | de enline d   |                       | _                   |                       |
| 🕨 🥖 Contact Registrant Table                                                                                                    |               | scription [nange   | from nost to te | att-online.de | 2                     |                     |                       |
| <ul> <li>Message Manipulation</li> </ul>                                                                                                    | Condition Ex  | pression Add/Ed    | iit j           |               |                       |                     |                       |
| 🔻 🌽 Message Rule Tables                                                                                                    | Adm           | nin State Enabled  | 1               | ž             |                       |                     |                       |
| telekom                                                                                                    | Head          | er Action Modify   | 81              | Ĵ.            |                       |                     |                       |
| i p-asserted                                                                                                    | Head          | er Name Erom       |                 | ·             |                       |                     |                       |
| add allow and supported in reg                                                                                                    |               | er name prom       |                 |               |                       |                     |                       |
| 🥖 Condition Rule Table                                                                                                    |               |                    |                 |               |                       |                     |                       |
| Node-Level SIP Settings                                                                                                    | 🗴 🔻 Header Va | alue               |                 |               |                       |                     |                       |
| SIP Voice Quality Server                                                                                                    | 8             |                    |                 |               |                       |                     |                       |
| 🕨 🥖 CAS                                                                                                    | Display       | Name Ignore        | ~               |               |                       |                     |                       |
| 🔻 💋 Security                                                                                                    | 1 · · ·       | UKI                |                 |               |                       |                     |                       |
| 🔻 💋 Users                                                                                                    |               | URI Scheme         | e Ignore        | ~             |                       |                     |                       |
| Global Security Options                                                                                                    |               | URI User Info      | Ignore          | ~             |                       |                     |                       |
| Cocal User Management                                                                                                    |               | URT Hos            | t Modify        | ~             | Add/Edit tel t-opline | de'                 |                       |
| Active User Sessions                                                                                                    |               | LIRT Por           | t Remove        |               |                       | .00                 |                       |
| Remote Auth Permissions                                                                                                    |               |                    |                 |               |                       |                     |                       |
| T AD User Group                                                                                                    |               |                    | + · ×           |               | iotal O SPROMParam K  | ows                 |                       |
| E RADIUS User Class                                                                                                    |               |                    |                 | Name          | Val                   | lue                 | Action                |
| 🔻 💋 Login Messages                                                                                                    |               | URI Parameter      | 5               |               |                       |                     |                       |
| Pre-Login Message                                                                                                    |               |                    |                 |               | Tab                   | ole is empty        |                       |
| Post-Login Message                                                                                                    |               |                    |                 |               |                       |                     |                       |
| 🔻 📁 SBC Certificates                                                                                                    |               |                    |                 |               |                       |                     |                       |
| Generate SRC Edna CSR                                                                                                    |               |                    |                 |               |                       |                     |                       |

Under "Telekom" Repeat the same for To header.

| 1 On County Date of Late                                                              |                                                               |                                                        |                                   |
|---------------------------------------------------------------------------------------|---------------------------------------------------------------|--------------------------------------------------------|-----------------------------------|
| Admin                                                                                 | / i   Test Message                                            | Result Type                                            | Description                       |
| State                                                                                 | Hander Pula                                                   | Ontional                                               | shares from host to tal tracition |
|                                                                                       | Header Rule                                                   | Optional                                               | change from host to tent-online.d |
|                                                                                       | Header Kule                                                   | Optional                                               | change to nost to tellt-online.   |
| it Rule                                                                               |                                                               |                                                        |                                   |
|                                                                                       |                                                               |                                                        |                                   |
| Description change                                                                    | e to host to tel.t-online.de                                  |                                                        |                                   |
| Condition Expression Add/                                                             | Edit                                                          |                                                        |                                   |
| Admin State Enabl                                                                     | ed 🗸                                                          |                                                        |                                   |
| Result Type Optic                                                                     | nal 🗸                                                         |                                                        |                                   |
| Header Action Modi                                                                    | fy 💙                                                          |                                                        |                                   |
| Header Name To                                                                        | <b>*</b> *                                                    |                                                        |                                   |
|                                                                                       |                                                               |                                                        |                                   |
| 💌 Header Value                                                                        |                                                               |                                                        |                                   |
| + Header value                                                                        |                                                               |                                                        |                                   |
|                                                                                       |                                                               |                                                        |                                   |
| Display Name Ignore                                                                   | ~                                                             |                                                        |                                   |
| Display Name Ignore<br>URI                                                            | ~                                                             |                                                        |                                   |
| Display Name Ignore<br>URI URI Scher                                                  |                                                               |                                                        |                                   |
| Display Name Ignore<br>URI<br>URI Scher<br>URI USEr In                                | ne Ignore V                                                   |                                                        |                                   |
| Display Name Ignore<br>URI<br>URI Scher<br>URI USer Ir                                | me Ignore V<br>nfo Ignore V                                   |                                                        |                                   |
| Display Name Ignore<br>URI<br>URI Scher<br>URI User Ir<br>URI User Ir                 | me Ignore V<br>Info Ignore V<br>Add/E                         | dit ['telt-online.de'                                  |                                   |
| Display Name Ignore<br>URI<br>URI Scher<br>URI User Ir<br>URI He<br>URI H             | me Ignore V<br>Ignore V<br>Ost Modify V Add/E<br>ort Remove V | dit) [telt-online.de]                                  |                                   |
| Display Name Ignore<br>♥ URI<br>URI Scher<br>♥ URI USEr Ir<br>URI H<br>URI P          | Total 0                                                       | dit) Trelt-online.de'                                  |                                   |
| Display Name Ignore<br>♥ URI<br>♥ URI Scher<br>♥ URI User Ir<br>URI H<br>URI P        | Total 0                                                       | dit) Telt-online.de' SPRUriParam Rows Value Actio      | n                                 |
| Display Name Ignore<br>VRI<br>URI Scher<br>URI USEr Ir<br>URI USER IR<br>URI Paramete | Total 0                                                       | dit) Telt-online.de<br>SPRUriParam Rows<br>Value Actio | n                                 |
| Display Name Ignore<br>URI<br>URI Scher<br>URI USEr Ir<br>URI USE IR<br>URI Parameter | Total 0                                                       | dit) Telt-online.de' SPRUriParam Rows Value Actio      | n                                 |

Under "Telekom" repeat the same for request URI.

| Ø Auth and Directory Services  |   | telekom                                |              |              |          |                    |                      |        |                |
|--------------------------------|---|----------------------------------------|--------------|--------------|----------|--------------------|----------------------|--------|----------------|
| Protocols                      |   |                                        |              | -            |          |                    | Handarda Balan D     |        |                |
| SIP                            |   | Create Rule 👻                          |              | Test Message |          | Iotal 9 Message P  | Manipulation Rules R | ows    |                |
| Local Registrars               |   | Admin                                  | Rule Ty      | /pe          |          |                    | Result Type          |        | Description    |
| Local / Pass-thru Auth Tables  |   |                                        | Header       | Rule         |          |                    | Ontional             |        | change from ho |
| SIP Profiles                   |   |                                        |              |              |          |                    | -                    |        |                |
| Truck Groups                   |   |                                        | Header       | · Rule       |          |                    | Optional             |        | change to host |
| NAT Qualified Prefix Tables    |   | 🔻 🔲 🗆 🗣                                | Reque        | st Line Rule |          |                    | Optional             |        | requestline    |
| Remote Authorization Tables    |   | Test Rule                              |              |              |          |                    |                      |        |                |
| Contact Registrant Table       |   |                                        |              |              |          |                    |                      |        |                |
| Message Manipulation           |   |                                        |              |              |          |                    |                      |        |                |
| 🔻 📂 Message Rule Tables        |   | Description                            | requestline  |              |          |                    |                      |        |                |
| (telekom                       |   | Condition Expression                   | Add/Edit     |              |          |                    |                      |        |                |
| passeneu                       |   | Admin State                            | Enabled      | ~            |          |                    |                      |        |                |
| add allow and supported in reg |   | Result Type                            | Optional     | ~            |          |                    |                      |        |                |
| Condition Rule Table           |   |                                        | _            |              | _        |                    |                      |        |                |
| Node-Level SIP Settings        | : | = Resure Line Malue                    |              |              |          |                    |                      |        |                |
| SIP Voice Quality Server       | 1 | <ul> <li>Request Line value</li> </ul> |              |              |          |                    |                      |        |                |
| 🕨 💋 CAS                        |   | Method                                 | Ignore       | ~            |          |                    |                      |        |                |
| Security                       |   | T URI                                  |              |              |          |                    |                      |        |                |
| Vsers                          |   |                                        | URI Scheme   | lanore       | ~        |                    |                      |        |                |
| l ocal User Management         |   | . PU                                   | RI User Info | Ignore       | ~        |                    |                      |        |                |
| Active User Sessions           |   |                                        | URI Host     | Modify       | ✓ Add    | /Edit tel t-opline | e de'                |        |                |
| 🔻 💋 Remote Auth Permissions    |   |                                        | UKI POIT     | lanore       | <b>v</b> |                    |                      |        |                |
| i AD User Group                |   |                                        |              |              | Total    | 0 SPRUriParam      | Rows                 |        |                |
| i RADIUS User Class            |   |                                        |              | T 10         |          |                    |                      |        |                |
| 🔻 💋 Login Messages             |   | UP                                     | Demesters    |              | Name     | Va                 | alue                 | Action |                |
| Pre-Login Message              |   | UK                                     | ratameters   |              |          |                    |                      |        |                |
| Post-Login Message             |   |                                        |              |              |          | Tal                | ble is empty         |        |                |
| 🔻 🚧 SBC Certificates           |   |                                        |              |              |          |                    |                      |        |                |

Create message manipulation under "telekom" so that the contact header has SIP trunk number in URI user for all the sip messages .

| SP     Local Registrars         | ▼ 🚺 🗋 🕸 🕹 He              | ader Rule     | Optional                  | contact |
|---------------------------------|---------------------------|---------------|---------------------------|---------|
| 🥖 Local / Pass-thru Auth Tables | Test Rule                 |               |                           |         |
| 🕨 🥖 SIP Profiles                |                           |               |                           |         |
| 🕨 🥖 SIP Server Tables           |                           |               |                           |         |
| 💋 Trunk Groups                  | Description Fonta         | +             |                           |         |
| 📁 NAT Qualified Prefix Tables   | Condition Exprossion Add/ |               |                           |         |
| 🕨 📁 Remote Authorization Tables | Admin State Enable        |               |                           |         |
| 🕨 💋 Contact Registrant Table    | Result Type Ontio         | nal 🗸         |                           |         |
| 🔻 🌽 Message Manipulation        | Header Action Modif       | V V           |                           |         |
| Message Rule Tables             | Header Name Conta         | ct ***        |                           |         |
| La telekom                      | Header Ordinal Number All | ~             |                           |         |
| e p-asserted                    |                           |               |                           |         |
| add allow and supported in reg  |                           |               |                           |         |
| 🥟 Condition Rule Table          | ▼ Header Value            |               |                           |         |
| Node-Level SIP Settings         | T URI                     |               |                           |         |
| SIP Voice Quality Server        |                           |               |                           |         |
| 🕨 🥩 CAS                         | URI Scheme Igno           | re 🗸          |                           |         |
| 🔻 💋 Security                    | TRI User Info             |               |                           |         |
| 🔻 🌽 Users                       | URI Us                    | er Modify 🗸 🖌 | dd/Edit                   |         |
| Global Security Options         | Passwo                    | rd lanore V   |                           |         |
| Local User Management           |                           |               | tal O CODU-UsarDaram Dawa |         |
| Active User Sessions            |                           | + X           | i SPROHOSEPPARAM Rows     |         |
| Remote Auth Permissions         |                           | Name          | Value                     | Action  |
| AD User Group                   | URI User Paramete         | ers           |                           |         |
| E RADIOS Oser Class             |                           |               | Table is empty            |         |
| 🔻 💋 Login Messages              |                           |               |                           |         |
| Pre-Login Message               |                           |               |                           |         |
| Post-Login Message              | URI Host Igno             | re 🗸          |                           |         |
| 🔻 💋 SBC Certificates            | URI Port Igno             | re 🗸          |                           |         |
| Generate SBC Edge CSR           |                           |               |                           |         |

### Message Manipulation - Add Allow-Events in INVITE

Click the Create Message Rule Table(+) icon.

Provide a suitable description for the Rule Table.

Choose "INVITE" message under Applicable Messages.

- From the Create Rule drop-down-box, select Header Rule.
- Provide the desired description.
  Provide Header action as "Add" and header name as "Allow-Events".
- Under header value give "Add" and click on add/edit and provide 'refer, message-summary, dialog'.
- Click on Apply.

| NAT Qualified Pretix Tables    |                      |             |                              |           |
|--------------------------------|----------------------|-------------|------------------------------|-----------|
| Remote Authorization Tables    | v 🗀 🗆 🍢              | Header Rule | Optiona                      | l allow ( |
| 🕨 🃁 Contact Registrant Table   | Test Rule            |             |                              |           |
| Vessage Manipulation           |                      |             |                              |           |
| V Message Rule Tables          |                      |             |                              |           |
| telekom                        |                      |             |                              | 1         |
| p-asserted                     | Description all      | ow event    |                              | J         |
| add allow and supported in reg | Condition Expression | dd/Edit     |                              |           |
| 📁 Condition Rule Table         | Admin State En       | abled 🗸     |                              |           |
| Node-Level SIP Settings        | Result Type O        | otional 🗸   |                              |           |
| SIP Voice Quality Server       | Header Action Ac     | id 🗸        |                              |           |
| 📁 💋 CAS                        | Header Name All      | ow-Events   | - *                          |           |
| ' 💋 Security 📰                 |                      | ow events   | •                            |           |
| 🔻 💋 Users                      | _                    |             |                              |           |
| Global Security Options        |                      |             |                              |           |
| 📄 Local User Management        | Header Value Add     | ✓ Add/Edit  | efer, message-summary, dialo |           |
| Active User Sessions           |                      |             |                              |           |

#### Message Manipulation - Add P-Early-Media in INVITE

- Under the same Message Rule Table choose Create Rule, and from the drop-down box, select Header Rule.
- Provide the desired description.
- Provide Header action as "Add" and header name as "P-Early-Media".
- Under header value give "Add" and click on add/edit and provide 'supported'.
- Click on Apply.

| 📁 NAT Qualified Prefix Tables |                      | Header Rule   | Optional   | P-Early- |
|-------------------------------|----------------------|---------------|------------|----------|
| Remote Authorization Tables   |                      |               |            |          |
| 🕨 🃁 Contact Registrant Table  | Test Rule            |               |            |          |
| Message Manipulation          |                      |               |            |          |
| V Message Rule Tables         |                      |               |            |          |
| telekom                       | Description          | P-Early-Media |            |          |
| d allow and supported in reg  | Condition Expression | Add/Edit      |            |          |
| ndition Rule Table            | Admin State          | Enabled 🗸     |            |          |
| Node-Level SIP Settings       | Result Type          | Optional 🗸    |            |          |
| SIP Voice Quality Server      | Header Action        | Add 🗸         |            |          |
| 🕨 🃁 CAS                       | Header Name          | P-Early-Media | ▼ *        |          |
| ▼                             |                      |               |            |          |
| 🔻 💋 Users                     |                      |               |            |          |
| Global Security Options       | Header Value Add     | ✓ Add/Edit    | supported' |          |
| 💼 Local User Management       |                      |               |            |          |
| Active User Sessions          |                      |               |            |          |

#### Message Manipulation - Add Allow in REGISTER

Click the Create Message Rule Table(+) icon.

Provide a suitable description for the Rule Table.

Choose "REGISTER" message under Applicable Messages.

- From the Create Rule drop-down box, select Header Rule.
- Provide the desired description.
- Provide Header action as "Add" and header name as "Allow".
- Under header value give "Add" and click on add/edit and provide 'ACK, BYE, CANCEL, INFO, INVITE, NOTIFY, MESSAGE, SUBSCRIBE, UPDATE, PRACK, REFER'.
- Click on Apply.

| NAT Qualified Prefix Tables                                                                                                    | add allow and suppo                                                                               | orted in reg                                           |                                   |        |
|----------------------------------------------------------------------------------------------------|---------------------------------------------------------------------------------------------------|--------------------------------------------------------|-----------------------------------|--------|
| Generate Authorization Tables                                                                                                    | 🧹   ⊘   Create Rule 🔻                                                                             | 🕐   🗶   🥖     Test Message                             | Total 2 Message Manipulation Rule | s Rows |
| Message Manipulation                                                                                                    | Admin<br>State                                                                                    | Rule Type                                              | Result Type                       | Descr  |
| telekom                                                                                                    | ▼ □ □ ♥                                                                                           | Header Rule                                            | Optional                          | add    |
| p-asseried add allow and supported in recondition Rule Table                                                                                                    | Test Rule                                                                                         |                                                        |                                   |        |
| <ul> <li>Ordention read read</li> <li>Node-Level SIP Settings</li> <li>SIP Voice Quality Server</li> <li>Security</li> <li>Security</li> <li>Global Security Options</li> <li>Cocal User Management</li> <li>Active User Sessions</li> </ul> | Description<br>Condition Expression<br>Admin State<br>Result Type<br>Header Action<br>Header Name | add<br>Add/Edit<br>Enabled<br>Optional<br>Add<br>Allow |                                   |        |
| <ul> <li></li></ul>                                                                                                    | Header Value Add                                                                                  | ✓ Add/Edit ACK                                         | BYE, CANCEL, INFO, INVI           |        |

### Message Manipulation - Add Supported in REGISTER

- Under the same Message Rule Table, choose Create Rule from the drop-down box, select Header Rule.
- Provide the desired description.
- Provide Header action as "Add" and header name as "Supported".
- Under header value, give "Add" and click on add/edit and provide '100rel, replaces'.
- Click on Apply.

|                                                                                                    | _ |           |                | _     | _              |        |                 |             |                       | -          |       |
|----------------------------------------------------------------------------------------------------|---|-----------|----------------|-------|----------------|--------|-----------------|-------------|-----------------------|------------|-------|
| DAT Qualified Prefix Tables                                                                                   | Ī | add allov | v and suppor   | ted i | n reg          |        |                 |             |                       |            |       |
| Remote Authorization Tables           Image: Contact Registrant Table         Image: Contact Registrant Table |   | VI01      | Create Rule 🔻  | 1 X   | 🕖 12   Test Me | ssage  | Total 2         | Message Ma  | nipulation Rules Rows |            |       |
| Message Manipulation                                                                                          | н |           | Admin          |       | Rule Type      | _      |                 | Result Type |                       | Descriptio | n     |
| Message Rule Tables                                                                                           |   |           | Jate           |       | Header Rule    |        |                 | Optional    |                       | add        |       |
| i contoni<br>i p-asserted                                                                                     |   |           | B/             | -     | Header Rule    |        |                 | Optional    |                       | add supp   | orted |
| add allow and supported in reg                                                                                |   | Test Rule | •              |       |                |        |                 |             |                       |            |       |
| 📁 Condition Rule Table                                                                                        |   |           |                | _     |                |        |                 |             |                       |            | _     |
| Node-Level SIP Settings                                                                                       |   |           |                |       |                |        |                 |             |                       |            |       |
| SIP Voice Quality Server                                                                                      |   |           |                |       |                |        |                 |             |                       |            |       |
| 🕨 🧯 CAS                                                                                                    | н |           | Description    | add s | upported       |        |                 |             |                       |            |       |
| V 💋 Security                                                                                                  |   | Condit    | ion Expression | Add/  | /Edit          |        |                 |             |                       |            |       |
| 🔻 💋 Users                                                                                                    | 1 |           | Admin State    | Enab  | led            | ~      |                 |             |                       |            |       |
| Global Security Options                                                                                       | н |           | Result Type    | Optio | onal           | ~      |                 |             |                       |            |       |
| Local User Management                                                                                         | н | l r       | Header Action  | Add   |                | ~      |                 |             |                       |            |       |
| Active User Sessions                                                                                          | н |           | Mandau Nama    | C     | auto d         | -      |                 |             |                       |            |       |
| Remote Auth Permissions                                                                                       | ш | L 1       | Header Name    | Supp  | orted          | -      | *               |             |                       |            |       |
| 🔻 💋 Login Messages                                                                                            | ш |           |                |       |                |        |                 |             |                       |            |       |
| Pre-Login Message                                                                                             |   |           |                |       |                |        |                 |             |                       |            |       |
| Post-Login Message                                                                                            |   | Heade     | r Value 🛛 Add  |       | ✓ Add/Ed       | dit 10 | 0rel, replaces' |             |                       |            |       |
| V 🖾 SBC Certificates                                                                                          |   |           |                | _     |                | _      |                 |             |                       |            |       |

### **Signaling Group**

Signaling Groups allow grouping telephony channels together for the purposes of routing and shared configuration. They are the entity to which calls are routed, as well as the location from which Call Routes are selected.

### Select Settings > Signaling Groups

- Create an entry in signaling group named "From/To Telekom".
- Choose "Telekom sip profile " under Sip Profile.
- Choose Call Routing as "From Telekom".

Initially choose Default call Route. Create the Route, as shown in the call Routing section, and then update the call Route to "From Telekom".

- Choose Agent type as "Back-to-Back user agent" and media list as "default media list".
- Choose SIP Server Table as "Telekom Sip Server Table".

| ribbon                             | SIP Signaling Group Details: From/To te       | lekom            |                            |                    |
|------------------------------------|-----------------------------------------------|------------------|----------------------------|--------------------|
|                                    | Show Channels                                 |                  |                            |                    |
| Q Search                           | <b>^</b>                                      |                  |                            |                    |
| Expand All   Collapse All   Reload | Description From/To telekom                   |                  |                            |                    |
| 💌 👍 Call Routing                   | Admin State Enabled                           |                  |                            |                    |
| Transformation                     | Service Status Up                             |                  |                            |                    |
| Passthrough Untouched              |                                               |                  |                            |                    |
| 📁 Time of Day Table                | SIP Channels an                               | Routing          |                            |                    |
| 🕨 💋 Call Routing Table             |                                               |                  |                            | Media Information  |
| 🕨 📁 Call Actions                   | Action Set Table None                         |                  |                            |                    |
| Signaling Groups                   | Call Routing Table From Telekom               |                  |                            | DSP                |
| (SIP) From/To telekom              | No. of Channels 5                             |                  | Audio/Fax Modes            | Proxy *            |
| (SIP) From/To Local Registrar      | SIP Profile telekom sip pro                   | file             |                            | Direct             |
| 🥖 Linked Signaling Groups          | Agent Type Basic Call                         | ter Arient       | Supported                  | Proxy              |
| Ø Node Interfaces                  | Interop Mode Standard                         | a Agent          | Video/Application<br>Modes | Direct             |
| Application Solution Module        | SIP Server Table Telekom SIP se               | ver Table        | Madia Lise TD              | Defeule Medie Line |
| 🕨 🥖 System                         | Load Balancing Priority: Regist               | r Active         | Play Ringback              | Auto on 180        |
| Auth and Directory Services        | Channel Hunting Most Idle                     | _                | Tone Table                 | Default Tone Table |
| Protocols                          | Notify Lync CAC Profile Disable               |                  | Play Congestion            | D'                 |
| 🔻 💋 SIP                            | Challenge Request Disable                     |                  | Tone                       | Disable            |
| 🕨 🥩 Local Registrars               | Outbound Proxy IP/FQDN                        |                  | Early 183                  | Disable            |
| 🥖 Local / Pass-thru Auth Tables    | Outbound Proxy Port 5060                      |                  | Allow Refresh              | Enable             |
| 🕨 🥩 SIP Profiles                   | No Channel Available Override 34: No Circuit/ | hannel Available | Music on Hold              | Disabled           |
| 🕨 🥖 SIP Server Tables              | Call Decending Timer 190                      |                  | RTCP                       | D'                 |
| 💋 Trunk Groups                     | OoE Reporting Disabled                        |                  | Multiplexing               | Disable            |
| 📁 NAT Qualified Prefix Tables      | Use Register as Keep Alive Enable             |                  |                            |                    |
| 🕨 📁 Remote Authorization Tables    | Forked Call Answered Too Soon Disable         |                  |                            | Magning Tables     |
| 🕨 📁 Contact Registrant Table       |                                               |                  |                            | mapping lables     |
| 🕨 📁 Message Manipulation           |                                               |                  | STP To                     |                    |
| Node-Level SIP Settings            |                                               |                  | Q.850 Defau                | ult (RFC4497)      |
| SIP Voice Quality Server           |                                               |                  | Override<br>Table          |                    |
| 🕨 🥖 CAS                            |                                               |                  | 0.850 To                   |                    |
| The security                       |                                               |                  | SIP Överride Defau         | ult (RFC4497)      |
| Vsers                              |                                               |                  | lable<br>December          |                    |
| Global Security Options            |                                               |                  | Peer SIP Fash              |                    |
| Local User Management              | 1                                             |                  | Response                   | ie                 |
| Active User Sessions               | MI                                            |                  | Code                       |                    |

Because a NAT is used in the test environment, add the external public IP of the NAT box under static NAT outbound of the Sig Group that is facing towards the Deutsche Telekom server.

- Update the Federated IP/FQDN, i.e. the IPs of the Deutsche Telekom servers and gateway, as provided by Deutsche Telekom.
- Add a listening port for TCP.

A

- Add message manipulation under the outbound section that we created earlier to add a domain instead of IP, for a successful call.
  - Enable Message Manipulation.
  - Click Add/Edit on Outbound Message Manipulation.
  - This displays a drop-down list of available message tables. Select an entry and click Apply.

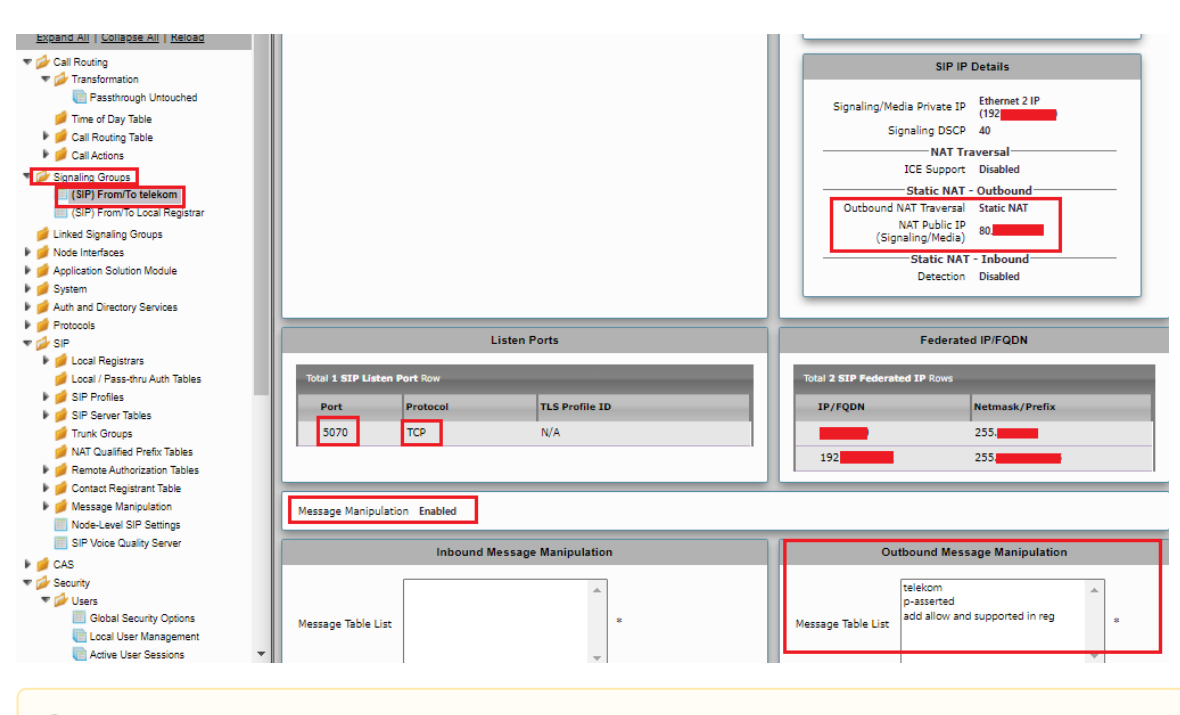

Configure NAT box so that the external public IP doesn't change frequently. Incase if there is a change, update the Static NAT outbound section with the new allocated public IP address.

### Call Routing table

Δ

Call Routing allows carrying of calls between Signaling Groups. Routes are defined by Call Routing Tables, which allow for a flexible configuration of which calls to carry, and how to translate them.

#### Select Settings > Call Routing > Call Routing Table.

### Creating an Entry to a Call Routing Table

Call Routing Tables are one of the central connection points of the system, linking Transformation Tables, Message Translations, Cause Code Reroute Tables, Media Lists and the three types of Signaling Groups (ISDN, SIP and CAS).

In the SBC Edge, call routing occurs between Signaling Groups.

In order to route any call to or from a call system connected to the SBC, you must first configure a Signaling Group to represent that device or system. The following list illustrates the hierarchical relationships of the various Telephony routing components of a SBC call system:

- · Signaling Group describes the source call and points to a routing definition known as a Call Route Table
- Call Route Table contains one or more Call Route Entries
- Call Route Entries points to the destination Signaling Group(s)

Each call routing entry describes how to route the call and also points to a Transformation Table which defines the conversion of names, numbers and other fields when routing a call.

To create an entry:

### 1. Click the Create Routing Entry (+) icon.

2. Set the following fields:

### Admin State:

Enabled - Enables the call route entry for routing the call, displays in configuration header as

#### Route Priority:

Priority of the route from 1 (highest) to 10 (lowest). Higher priority routes are matched against before lower priority routes, regardless of the order of the routes in the table.

#### Number/Name Transformation Table:

Specifies the Transformation Table to use for this routing entry. This drop-down list is populated from the entries in the Transformation Table.

#### **Destination Signaling Groups:**

Specifies the Signaling Groups used as the destination of calls. The first operational Signaling Group from the list is chosen to place the call. Click the **Add/Edit** button to select the destination signaling group.

#### Audio Stream Mode:

DSP (default entry): The SBC uses DSP resources for media handling (transcoding), but does not facilitate the capabilities/features between endpoints that are not supported within the SBC (codec/capability mismatch). When the DSP is configured, the Signaling Groups enabled to support DSP are attempted in order.

#### Media Transcoding:

Enabled: Enable Transcoding on SIP-to-SIP calls.

3. Click Apply.

### Call Routing table for "From Local Registrar"

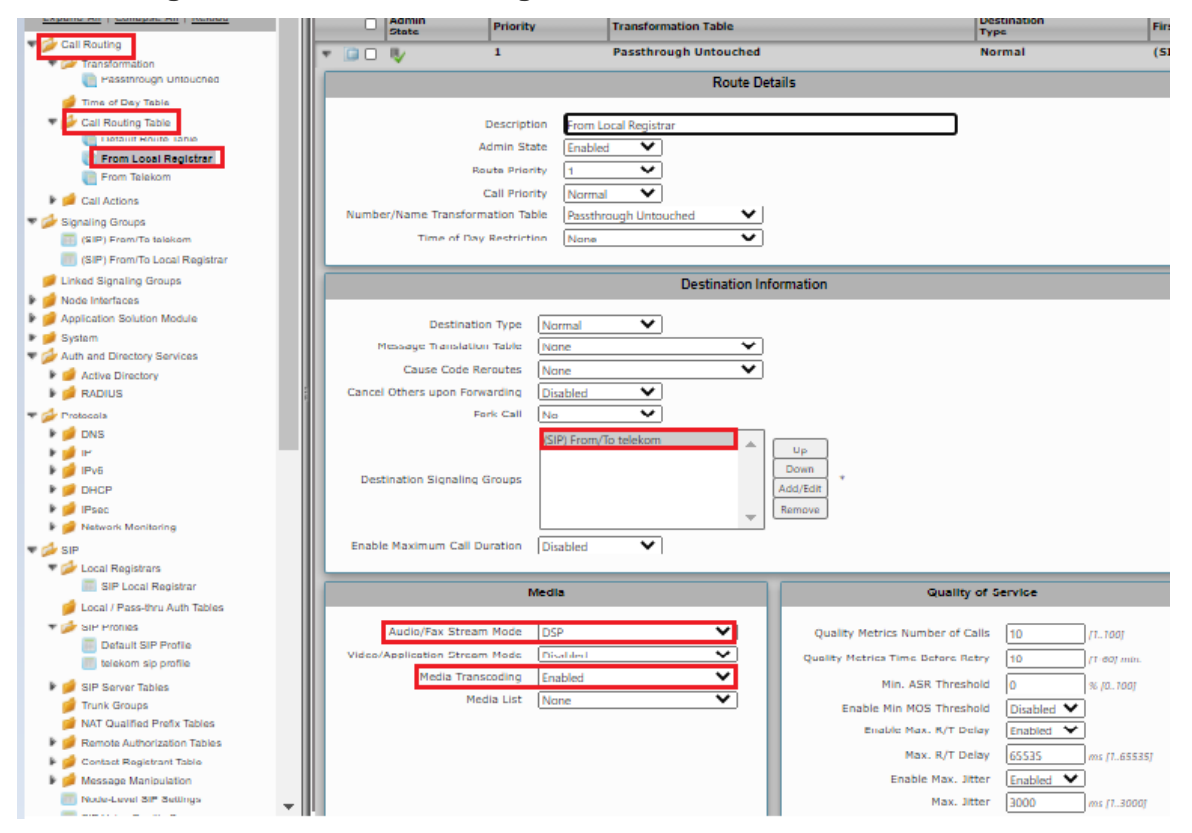

Call Routing for "From Telekom".

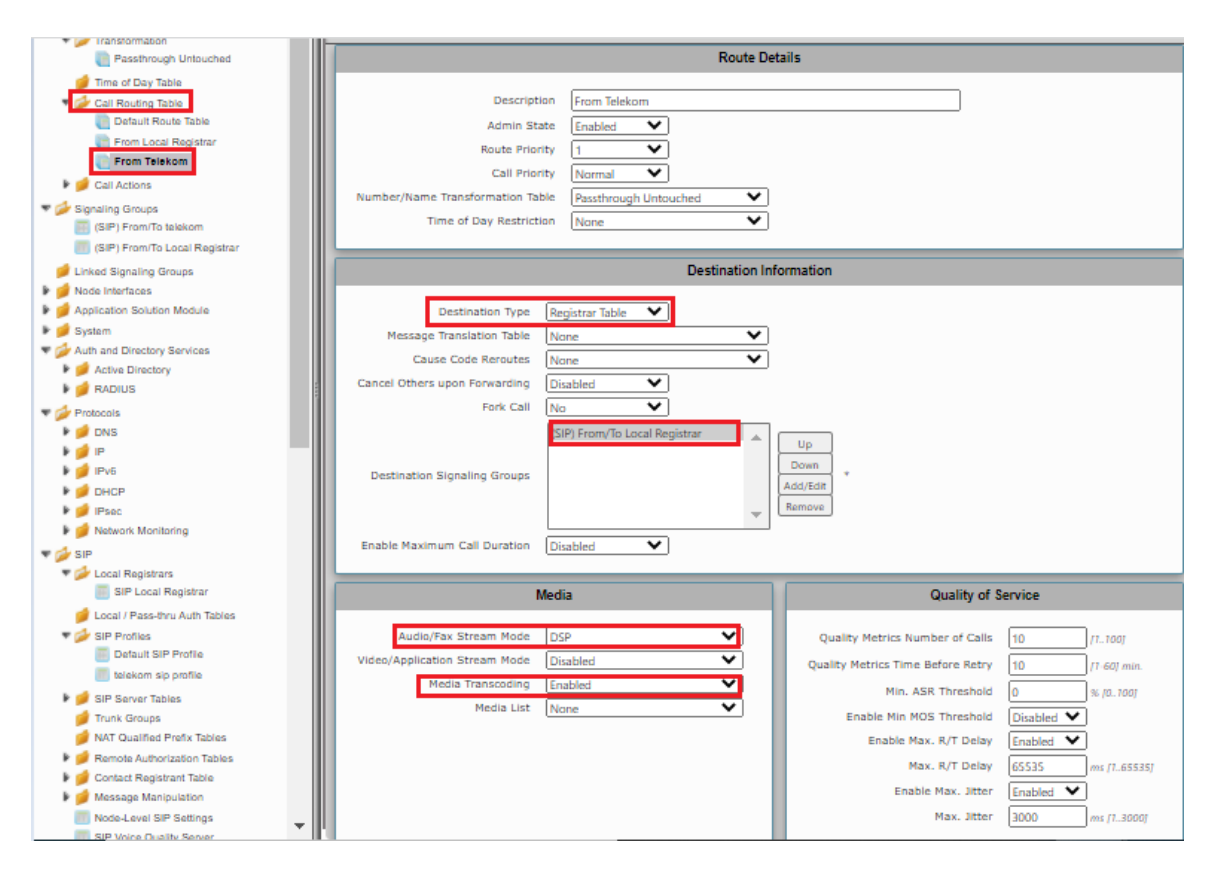

# Supplementary Services and Features Coverage

The following checklist depicts the set of services/features covered through the configuration defined in this Interop Guide.

| Sr. No. | Supplementary Services/ Features | Coverage     |
|---------|----------------------------------|--------------|
| 1       | SIP Trunk Registration           | $\checkmark$ |
| 2       | Inbound Call-Mobile PSTN         | $\checkmark$ |
| 3       | Outbound Call-Mobile PSTN        | ✓            |
| 4       | Inbound call-Landline PSTN       | $\checkmark$ |
| 5       | Outbound call-Landline PSTN      | $\checkmark$ |
| 6       | Basic Call With Different Codecs | ✓            |
| 7       | Voice Mail                       | $\checkmark$ |
| 8       | FAX using T.38                   | ✓            |
| 9       | Call Forward                     | X            |
| 10      | FAX using G711 Fallback          | $\checkmark$ |
| 11      | Call Hold and Resume Outbound    | ✓            |
| 12      | Call Hold and Resume Inbound     | ✓            |
| 13      | Anonymous Calls Outbound         | ✓            |
| 14      | Session Timers                   | ✓            |

| 15 | FAX - transcoding        | ✓ |
|----|--------------------------|---|
| 16 | Call Transfer (Blind)    | X |
| 17 | Call Transfer (Attended) | X |
| 18 | 486 Busy                 | ✓ |
| 19 | 487 Request Terminated   | ✓ |
| 20 | Long Duration Calls      | ✓ |

#### Legend

(ī)

| Tested     | $\checkmark$ |
|------------|--------------|
| Not Tested | X            |

Observation - Any call to the PSTN mobile display the caller's number with the country code; whereas, any call to the PSTN landline exclude the country code.

### Caveats

• NA

# Support

For any support related queries about this guide, please contact your local Ribbon representative, or use the details below:

- Sales and Support: 1-833-742-2661
- Other Queries: 1-877-412-8867
- Website: https://ribboncommunications.com/about-us

# References

For detailed information about Ribbon products and solutions, please visit: https://ribboncommunications.com/products

# Conclusion

This Interoperability Guide describe the configuration steps required for **Ribbon SBC 1000 / 2000** to successfully interoperate with **Deutsche Telekom**. All feature and serviceability test cases were completed and passed with the exceptions/observations noted in Test Results

All features and capabilities tested are detailed within this document - any limitations, notes or observations are also recorded in order to provide the reader with an accurate understanding of what is/is not covered.

Configuration guidance is provided to enable the reader to replicate the same base setup — additional configuration changes are possibly required to suit the exact deployment environment.

© 2021 Ribbon Communications Operating Company, Inc. © 2021 ECI Telecom Ltd. All rights reserved.

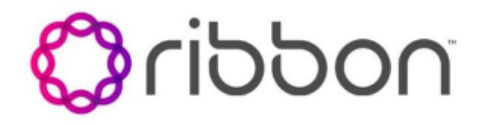

### **Table of Contents**

- Interoperable Vendors
- Copyright
- Document Overview
  - About Ribbon SBC 1k
  - About Deutsche Telekom
- Scope
- Non-Goals
- Audience
- Prerequisites
- Product and Device Details
- Network Topology
  - SBC 1000 Deutsche Telekom Deployment Topology
  - SBC 1000 Deutsche Telekom Lab Topology
  - Signaling and Media Flow
- Installing SBC 1000/2000
- SBC 1000 Configuration with TCP
  - Accessing SBC 1000
  - License
    - View License
  - View Networking Interfaces
  - Configure Static Routes
  - SBC 1000 Configuration for Access End
  - SBC 1000 Configuration for Deutsche Telekom End •
    - Media Profile
    - Sip Profile
    - Contact Registration Table
    - Remote Authorization Table
    - Sip Server Table
    - Message Manipulation
    - Signaling Group
  - Call Routing table

    - Creating an Entry to a Call Routing Table
      Call Routing table for "From Local Registrar"
    - Call Routing for "From Telekom".
- Supplementary Services and Features Coverage
- Caveats
- Support
- References
- Conclusion
- Interoperable Vendors
- Copyright
- Document Overview
  - About Ribbon SBC 1k
    - About Deutsche Telekom
- Scope
- Non-Goals
- Audience
- Prerequisites
- Product and Device Details
- Network Topology
  - SBC 1000 Deutsche Telekom Deployment Topology
  - SBC 1000 Deutsche Telekom Lab Topology
- Signaling and Media Flow
- Installing SBC 1000/2000

- SBC 1000 Configuration with TCP
   Accessing SBC 1000

  - License
    - View License
  - View Networking Interfaces

  - Configure Static RoutesSBC 1000 Configuration for Access End
  - SBC 1000 Configuration for Deutsche Telekom End
    - Media Profile
      Sip Profile

    - Contact Registration Table
      Remote Authorization Table

    - Sip Server Table
    - Message ManipulationSignaling Group
  - Call Routing table

    - Creating an Entry to a Call Routing Table
      Call Routing table for "From Local Registrar"
- Call Routing table for "From Local
   Call Routing for "From Telekom".
   Supplementary Services and Features Coverage
   Caveats
- Support
- References
- Conclusion

# Interoperable Vendors

### **Deutsche Telekom**

# Copyright

© 2021 Ribbon Communications Operating Company, Inc. © 2021 ECI Telecom Ltd. All rights reserved. The compilation (meaning the collection, arrangement and assembly) of all content on this site is protected by U.S. and international copyright laws and treaty provisions and may not be used, copied, reproduced, modified, published, uploaded, posted, transmitted or distributed in any way, without prior written consent of Ribbon Communications Inc.

The trademarks, logos, service marks, trade names, and trade dress ("look and feel") on this website, including without limitation the RIBBON and RIBBON logo marks, are protected by applicable US and foreign trademark rights and other proprietary rights and are the property of Ribbon Communications Operating Company, Inc. or its affiliates. Any third-party trademarks, logos, service marks, trade names and trade dress may be the property of their respective owners. Any uses of the trademarks, logos, service marks, trade names, and trade dress without the prior written consent of Ribbon Communications Operating Company, Inc., its affiliates, or the third parties that own the proprietary rights, are expressly prohibited.

# **Document Overview**

This document depicts the configuration details for Ribbon SBC 1000 interworking & compliance against Deutsche Telekom CompanyFlex SIP Trunking solution.

# About Ribbon SBC 1k

The Ribbon Session Border Controller provides best-in class communications security. The SBC 1000 dramatically simplifies the deployment of robust communications security services for SIP Trunking.

### About Deutsche Telekom

Deutsche Telekom is a telecommunications company that offers a range of fixed-network services, such as voice and data communication services based on fixed-network and broadband technology; and sells terminal equipment and other hardware as well as services to resellers.

# Scope

This document provides configuration best practices for deploying Ribbon's SBC 1000 /2000 and SWe Lite series when connecting with Deutsche Telekom CompanyFlex. Note that these are configuration best practices, and each customer may have unique needs and networks. Ribbon recommends that customers work with network design and deployment engineers to establish the network design which best meets their requirements.

# Non-Goals

It is not the goal of this guide to provide detailed configurations that will meet the requirements of every customer. Use this guide as a starting point and build the SBC configurations in consultation with network design and deployment engineers.

# Audience

This is a technical document intended for telecommunications engineers with the purpose of configuring both the Ribbon SBC and the third-party product. Navigating the third-party product as well as the Ribbon SBC 1000 GUI is required. Understanding the basic concepts of TCP/UDP, IP /Routing, and SIP/RTP is also necessary to complete the configuration and any required troubleshooting.

# Prerequisites

The following aspects are required before proceeding with the interop:

- Ribbon SBC 1000/2000 or SWe Lite series
- SBC License
- Deutsche Telekom "CompanyFlex" SIP trunks
  - Contact Deutsche Telekom for Domain, Outbound proxy, Registrar, SIP trunk Registration number, SIP trunk password and block of numbers for the end points.
  - · For more details, visit https://hilfe.companyflex.de/de/einrichtung/einrichtung-sip-trunk

# Product and Device Details

The configuration uses the following equipment and software:

### Table 2: Requirements

| Product                            | Equipment                                 | Software Version |
|------------------------------------|-------------------------------------------|------------------|
| Ribbon Networks                    | Ribbon SBC 1000                           | 8.0.1            |
| Third-party Equipment              | DSL Line                                  | NA               |
| Deutsche Telekom                   | Deutsche Telekom "CompanyFlex" SIP trunks | NA               |
| Administration and Debugging Tools | Wireshark                                 | 3.2.7            |
|                                    | LX Tool                                   | 2.1.0.6          |

# Network Topology

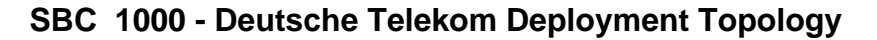

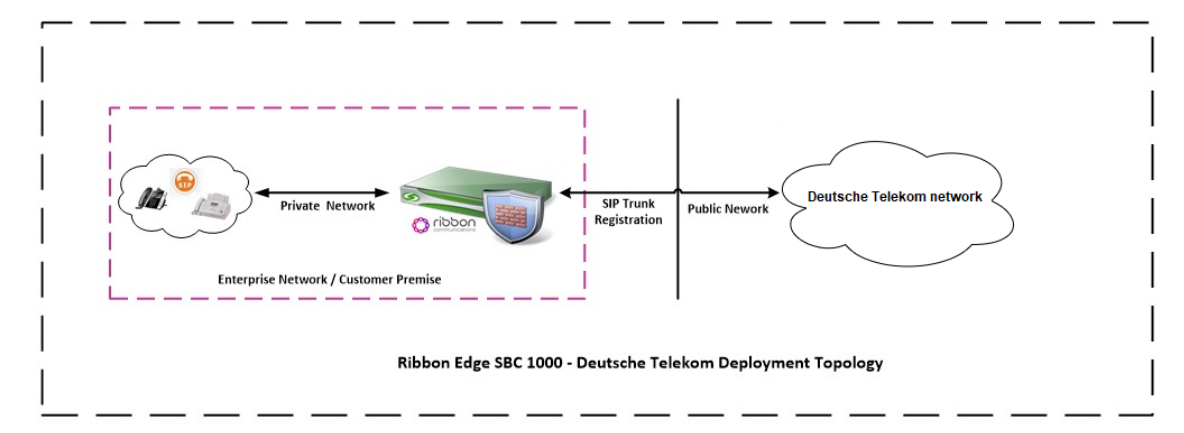

# SBC 1000 - Deutsche Telekom Lab Topology

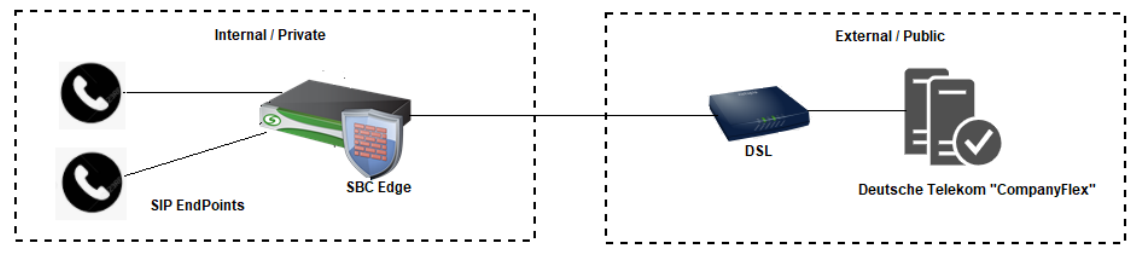

SBC 1000 - Deutsche Telekom Lab Topology

### Signaling and Media Flow

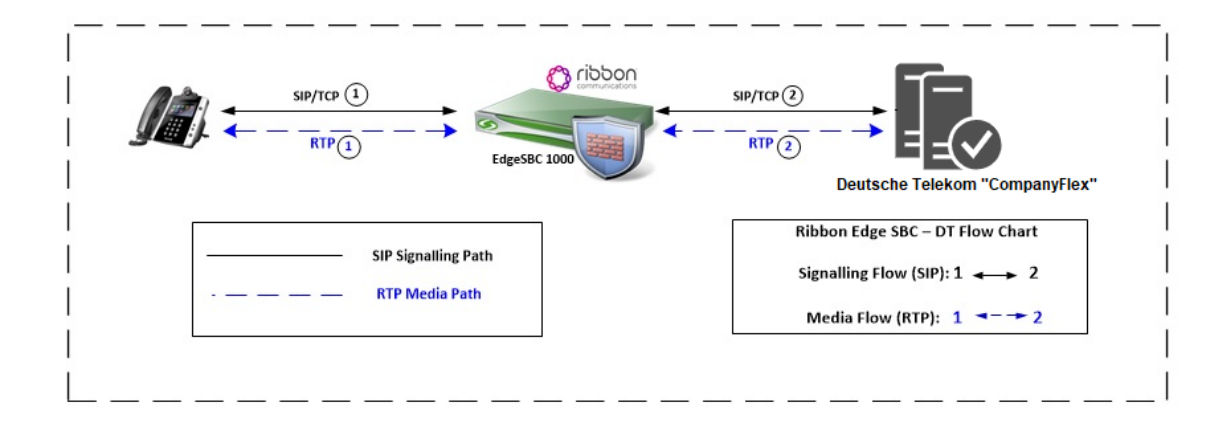

# Installing SBC 1000/2000

Refer to the following document for installing the SBC 1000: https://doc.rbbn.com/pages/viewpage.action?pageId=229474498

# SBC 1000 Configuration with TCP

### Accessing SBC 1000

Open any browser and enter the SBC IP address.

Click Enter and log in with a valid User ID and Password.

| noddin | Welcome to Ribbon SBC 1000                                                                                                    |
|--------|----------------------------------------------------------------------------------------------------|
|        | Users (authorized or unauthorized) have no explicit or implicit expectation of<br>privacy. Any or all uses of this system and all files on this system may be<br>intercepted, monotored, recorded, copied, audited, inspected, and disclosed to<br>authorized site, customer administrative, and law enforcement personnel, as<br>well as authorized officials of government agencies, both domestic and foreign.<br>By using this system, the user consents to such interception, monitoring.<br>recording, copying, auditing, impection, and disclosure at the discretion of<br>authorized personnel.<br>Unauthorized or improper use of this system may result in administrative<br>disciplinary action and civil and criminal penalties. By continuing to use this<br>system you indicate your awareness of and consent to these terms and conditions<br>of use. CANCEL YOUR LOGIN IMMEDIATELY if you do not agree to the conditions<br>stated in this warning. |
|        | User Name ribbon Password •••••••• Login Cancel © Copyright 2010-2018 Sonus Networks, Inc. (a Ribbon Communications Company). All Rights Reserved                                                                                                    |

### License

### **View License**

This section describes how to view the status of each license along with a copy of the license keys installed on your SBC. The **Feature Licenses** pan el enables you to verify whether a feature is licensed, along with the number of remaining licenses available for a given feature at run-time.

From the **Settings** tab, navigate to **System > Licensing > Current Licenses.** 

| <u>^</u>                                |              |          |            |             |                    | Welcome |
|-----------------------------------------|--------------|----------|------------|-------------|--------------------|---------|
|                                         |              |          |            |             |                    | Devi    |
| noddin                                  | 🔘 Monitor    | Tasks    | Settings   | Diagnostics | System             |         |
| Application Solution Module             | License Rows |          |            |             |                    |         |
| Node-Level Settings Feature             |              | Licensed | Total Lice | nses        | Available Licenses |         |
| QoE SIP Calls                           |              |          | 100        |             | 100                |         |
| System Timing SIP Registrations         | ;            | ₩⁄       | 200        |             | 199                |         |
| System Companding Law DSP Resources     |              | 8/       | Unlimited  |             | Unlimited          |         |
| V Licensing                             |              | EL.      | Unlimited  |             | Unlimited          |         |
| License keys                            |              |          | Unlimited  |             | Unlimited          |         |
| Install New License                     |              | ~        | Unlimited  |             | Unlimited          |         |
| Software Management                     |              | ₩⁄       | Unlimited  |             | Unlimited          |         |
| Auth and Directory Services Transcoding |              |          | Unlimited  |             | Unlimited          |         |
| Active Directory     REST               |              | ₩⁄       | Unlimited  |             | Unlimited          |         |
| CAS                                     |              | ₩⁄       | Unlimited  |             | Unlimited          |         |
| ▶ Ø DNS CDR                             |              | 1        | Unlimited  |             | Unlimited          |         |
| V DIP                                   |              |          | Unlimited  |             | Unlimited          |         |
| Static Routes                           |              | ~        |            |             |                    |         |
| E Routing Table                         |              | ₩⁄       | Unlimited  |             | Unlimited          |         |
| Static ARP IPsec                        |              | ₩/       | Unlimited  |             | Unlimited          |         |
| Access Control Lists RBA                |              | 87       | Unlimited  |             | Unlimited          |         |

For more details on Licenses, refer to SBC 1000, SBC 2000 Licenses.

### **View Networking Interfaces**

The SBC 1000 supports five system created logical interfaces (known as Administrative IP, Ethernet 1 IP, Ethernet 2 IP, Ethernet 3 IP, and Ethern et 4 IP). In addition to the system created logical interfaces, the Ribbon SBC 1000 supports user-created VLAN logical sub-interfaces.

Ethernet 2 IP, Ethernet 1 IP are used for this interop.

From the Settings tab, navigate to Networking Interfaces > Logical Interfaces.

| Q Search                                    | <b>^</b> | Logical Interfaces  | ogical Interfaces |              |             |                |
|---------------------------------------------|----------|---------------------|-------------------|--------------|-------------|----------------|
| Expand All   Collapse All   Reload          |          | Jotal 7 LogicalInte | rface Rows        |              |             |                |
| 🕨 🧯 Call Routing                            |          | Interface<br>Name   | IPv4 Address      | IPv6 Address | Description | Admin<br>State |
| Signaling Groups<br>Linked Signaling Groups |          | 🕨 📋 🗌 Ethernet 1 IP | 10                |              |             | Enabled        |
| 🕈 🖾 Node Interfaces                         |          | 🕨 📄 📄 Ethernet 2 IP | 192               |              |             | Enabled        |
| Ports                                       |          | Loopback 1          |                   |              |             | Disabled       |
| Ethernet 1 IP                               |          | Loopback 2          |                   |              |             | Disabled       |
| Ethernet 2 IP                               |          | Loopback 3          |                   |              |             | Disabled       |
| Loopback 1                                  |          | Loopback 4          |                   |              |             | Disabled       |
| Loopback 3                                  |          | Loopback 5          |                   |              |             | Disabled       |
| Loopback 4                                  |          |                     |                   |              |             |                |
|                                             |          |                     |                   |              |             |                |

For the interop, this app note uses the same interface for Administrator and Ethernet1.

#### Ethernet 1 IP

Æ

Ethernet 1 IP is assigned an IP address used for transporting all the VOIP media packets (for example, RTP, SRTP) and all protocol packets (for example, SIP, RTCP, TLS). In the default software, Ethernet 1 IP is enabled, and an IPv4 address is acquired, via a connected DHCP server or you can assign a static IP as well.

| Q Search                                                                                 | Logical Interfaces                                          |                         |                 |  |
|------------------------------------------------------------------------------------------|-------------------------------------------------------------|-------------------------|-----------------|--|
| Expand All   Collapse All   Reload                                                       | 🧹 l 🥥 🛛 Total 2                                             | 7 LogicalInterface Rows | 5               |  |
| Call Routing                                                                             | Interface                                                   |                         | IPv4 Address    |  |
| Signaling Groups                                                                         |                                                             |                         | 10              |  |
| 🥑 Linked Signaling Groups                                                                |                                                             | ·                       | 10              |  |
| Node Interfaces     Ports                                                                |                                                             | Identification/S        | Status          |  |
| Copical Interfaces      Ethernet 1 IP      Ethernet 2 IP      Loopback 1      Loopback 2 | Interface Name Ethe<br>I/F Index 29<br>Alias<br>Description | ernet 1 IP              |                 |  |
| Loopback 3                                                                               | Admin State En:                                             | abled 🗸                 |                 |  |
| Loopback 4                                                                               |                                                             |                         |                 |  |
| Loopback 5                                                                               |                                                             | Networkin               | g               |  |
| P Bridge                                                                                 |                                                             |                         |                 |  |
| Relay Config                                                                             |                                                             |                         |                 |  |
| Application Solution Module                                                              | MAC Addre                                                   | ess 00:10               |                 |  |
| Visitem                                                                                  | IP Addressing Mo                                            | de IPv4                 | ~               |  |
| Node-Level Settings                                                                      |                                                             |                         |                 |  |
|                                                                                          |                                                             |                         |                 |  |
| Sustem Timing                                                                            |                                                             | IPv4 Information        | 1               |  |
| System Companding Law                                                                    |                                                             | ACL In U                |                 |  |
| Licensing                                                                                |                                                             | ACC III None            | <b>•</b>        |  |
| Software Management                                                                      |                                                             | ACL OUT None            | <b>•</b>        |  |
| Auth and Directory Services                                                              |                                                             | ACL Forward None        | ~               |  |
|                                                                                          | IP A                                                        | ssign Method Static     | ~               |  |
|                                                                                          | Prir                                                        | mary Address 10         | x.x.x.x         |  |
| Local Registrars                                                                         | Prim                                                        | ary Netmask 255.29      | 5.255.0 x.x.x.x |  |
| 💋 Local / Pass-thru Auth Tables                                                          | Configure Second                                            | ary Interface           |                 |  |
| 🕨 🥑 SIP Profiles                                                                         | Configure Decond                                            | Disable Disable         |                 |  |
| 🕨 🥑 SIP Server Tables                                                                    |                                                             |                         |                 |  |
| A                                                                                        |                                                             |                         |                 |  |

### Ethernet 2 IP

Configure this Ethernet 2 interface as follows as per the requirement . This interface will face the Deutsche Telekom interface.

| <ul> <li>Linked Signaling Groups</li> </ul> | - C Ethernet 2 ID 102              |
|---------------------------------------------|------------------------------------|
| Vode Interfaces                             |                                    |
| 🕨 📁 Ports                                   |                                    |
| Logical Interfaces                          | Identification/Status              |
| Ethernet 1 IP                               |                                    |
| Ethernet 2 IP                               | Interface Name Ethernet 2 IP       |
| Loopback 1                                  | I/Findex 30                        |
| Loopback 2                                  | Alias                              |
| Loopback 3                                  | Description                        |
| Loopback 4                                  | Admin State Enabled                |
| Loopback 5                                  |                                    |
| 🕨 🥖 Bridge                                  |                                    |
| Relay Config                                | Networking                         |
| Application Solution Module                 |                                    |
| 🔻 💋 System                                  |                                    |
| Node-Level Settings                         | MAC Address 00:10                  |
| CoE                                         | IP Addressing Mode                 |
| C DSPs                                      |                                    |
| System Timing                               | IPv4 Information                   |
| System Companding Law                       |                                    |
| Licensing                                   | ACI In block                       |
| 🕨 🃁 Software Management                     |                                    |
| Ø Auth and Directory Services               | NOL Second Internet                |
| 🕨 🥩 Protocols                               | ACL Forward None V                 |
| 🔻 🌽 SIP                                     | IP Assign Method                   |
| 🕨 🥩 Local Registrars                        | Primary Address 192                |
| 💋 Local / Pass-thru Auth Tables             | Primary Netmask 255.255.255.0 xxxx |
| SIP Profiles                                | Configure Secondary Interface      |
| SIP Server Tables                           |                                    |
| 🥬 Trunk Groups                              |                                    |
| 🥬 NAT Qualified Prefix Tables 🛛 👻           |                                    |

#### Attention

If you are migrating from SIP Trunk DeutschlandLAN towards CompanyFlex, please make sure that you configure either a second (different) interface IP address on SBC1000 / SBC2000, or in case of SBC SWe Lite, a second interface with different IP address.

Do not use the same IP for DeutschlandLAN and CompanyFlex on the SBC.

Use Static IP address in the interface towards the Deutsche Telekom.

### **Configure Static Routes**

Static routes are used to create communication to remote networks. In a production environment, static routes are mainly configured for routing from a specific network to another network that you can only access through one point or one interface (single path access or default route).

#### **Destination IP**

Specifies the destination IP address.

#### Mask

Δ

Specifies the network mask of the destination host or subnet. If the 'Destination IP Address' field and 'Mask' field are both 0.0.0.0, the static route is called the 'default static route'.

#### Gateway

Specifies the IP address of the next-hop router to use for this static route.

### Metric

Specifies the cost of this route, and therefore indirectly specifies the preference of the route. Lower values indicate more preferred routes. The typical value is 1 for most static routes, indicating that static routes are preferred to dynamic routes.

| Q Search                           | Static IP Route Table |                        |                 |         |                         |             |  |  |
|------------------------------------|-----------------------|------------------------|-----------------|---------|-------------------------|-------------|--|--|
| Expand All   Collapse All   Reload | +1 X                  | Total 27 IP Route Rows |                 |         |                         |             |  |  |
| 🕨 🥖 Call Routing                   | Row ID                | Destination IP         | Mask            | Gateway | Administrative Distance | Primary Key |  |  |
| Signaling Groups                   | 1                     | 0.0.0.0                | 0.0.0.0         | 10.0.   | 1                       | 1           |  |  |
| <ul> <li>System</li> </ul>         | 2                     | 157.49.                | 255.255.255.255 | 10.0.   | 1                       | 2           |  |  |
| Auth and Directory Services        | 3                     | 157.49.                | 255.255.255.255 | 10.0.   | 1                       | 3           |  |  |
| Protocols                          | 4                     | 115.110.               | 255.255.255.255 | 10.0.   | 1                       | 4           |  |  |
|                                    | 5                     | 115.110.               | 255.255.255.255 | 10.0.   | 1                       | 5           |  |  |
| Static Routes                      | 6                     | 157.49.                | 255.255.255.255 | 10.0.   | 1                       | 6           |  |  |
| Static ARP                         | 7                     | 157.49.                | 255.255.255.255 | 10.0.   | 1                       | 7           |  |  |

### SBC 1000 Configuration for Access End

Configure the Signaling profile, Route, Media profile, SIP profile, SIP registrar, etc. based on the requirement.

For assistance visit : https://doc.rbbn.com/

### SBC 1000 Configuration for Deutsche Telekom End

### **Media Profile**

#### Select Settings > Media > Media List.

Media Profiles specify the individual voice and fax compression codecs and their associated settings for inclusion into a Media List. Different codecs provide varying levels of compression, allowing the reduction of bandwidth requirements.

Use default media profile with codec G.711.

| The Contact Registrant Table                                                                                                    | Media List View     |                                           |                                                    |
|----------------------------------------------------------------------------------------------------|---------------------|-------------------------------------------|----------------------------------------------------|
| elekom contact reg                                                                                                    | 👍   🗙 Total S       | 3 Media List Rows                         |                                                    |
| Message Manipulation     Node-Level SIP Settings     SIP Veice Outline County                                                                                                    | Description         | . Liet                                    |                                                    |
| SIP Voice Quality Server                                                                                                    |                     |                                           |                                                    |
| CAS                                                                                                    |                     |                                           |                                                    |
| <ul> <li>Secondy</li> <li>Ø Users</li> </ul>                                                                                                    | Description         | Default Media List                        |                                                    |
| <ul> <li>Jogin Messages</li> <li>SBC Certificates</li> <li>Generate SBC Edge CSR</li> <li>SBC Edge Certificate</li> <li>Trusted CA Certificates</li> <li>TLS Profiles</li> </ul> | Media Profiles List | Default G711A<br>Default G711u<br>t38 fax | Up<br>Down<br>Add/Edit<br>Remove                   |
| Change Password                                                                                                    | SDES-SRTP Profile   | None 🗸                                    | Associated SIP SG Listen Ports should be TLS only. |
| 🕶 💋 Media                                                                                                    | DTLS-SRTP Profile   | None 🗸                                    | ]                                                  |
| Media System Configuration                                                                                                    | Media DSCP          | 46                                        | * [063]                                            |
| Media Profiles                                                                                                    | RTCP Mode           | RTCP 🗸                                    |                                                    |
| DTI S SETE Brofiles                                                                                                    | Dead Call Detection | Disabled V                                |                                                    |
|                                                                                                    | Silence Suppression | Enabled 🗸                                 |                                                    |
| Default Media List                                                                                                    |                     |                                           |                                                    |

Add T.38 in the Default Media list only if fax is involved.

#### Select Settings > Media > Media Profiles.

Create a Media profile with T.38 codec.

| 🐨 📋 🗌 T.38 Fax                                      | t.38 fax                                                                                                    |
|-----------------------------------------------------|----------------------------------------------------------------------------------------------------|
|                                                     |                                                                                                    |
| Fax Codec Configuration                             |                                                                                                    |
|                                                     |                                                                                                    |
| Description L38 fax                                 |                                                                                                    |
| Codec T.38 Fax                                      |                                                                                                    |
| Maximum Rate 14400 V b/s                            |                                                                                                    |
| Signaling Backet Bedundancy 2                       |                                                                                                    |
| signaling Packet Redundancy S J07                   |                                                                                                    |
| Payload Packet Redundancy 0 [03]                    |                                                                                                    |
| Error Correction Mode Enabled                       |                                                                                                    |
| Training Confirmation Procedure Send Over Network V |                                                                                                    |
| Fallback to Passthrough Enabled                     |                                                                                                    |
| Super G3 to G3 Fallback Disabled                    |                                                                                                    |
|                                                     |                                                                                                    |
|                                                     |                                                                                                    |
|                                                     |                                                                                                    |
| Apply                                               |                                                                                                    |
|                                                     |                                                                                                    |
|                                                     |                                                                                                    |
|                                                     |                                                                                                    |
|                                                     | ▼       Tas Fax         Fax Codec Configuration         Description       138 fax         Codec       T.38 Fax         Maximum Rate       14400       b/s         Signaling Packet Redundancy       3       /0.7/         Payload Packet Redundancy       0       /0.3/         Error Correction Mode       Enabled       ♥         Training Confirmation Procedure       Send Over Network ♥         Fallback to Passthrough       Enabled       ♥         Super G3 to G3 Fallback       Disabled       ▼ |

### Sip Profile

### Select Settings > SIP > SIP Profiles.

SIP Profiles control how the SBC Edge communicates with SIP devices. The SIP Profile controls important characteristics, such as the following: session timers, SIP header customization, SIP timers, MIME payloads, and option tags

Create a new SIP profile with the name "Telekom sip profile" with the session timer enabled. The Minimum Acceptable Timer is 600, and the Offered Session Timer is 1800.

| Q pearch_                          | SIP Profile Entry: telekom sip profile |                                              |
|------------------------------------|----------------------------------------|----------------------------------------------|
| Expand All   Collapse All   Reload |                                        |                                              |
| 🕨 💋 Call Routing                   | Description address sizes soft         |                                              |
| 🕨 🃁 Signaling Groups               | bescription telekom sip prome          |                                              |
| 📁 Linked Signaling Groups          |                                        |                                              |
| 🕨 📁 Node Interfaces                | Session Timer                          | MIME Payloads                                |
| Application Solution Module        | Session times Fachte                   | ELIN Identifier Loc                          |
| 🕨 🃁 System                         | Minimum Accentable Timer 600           | PIDE-I O Passthrough Enable                  |
| Auth and Directory Services        | Offered Session Timer 1800             | Unknown Subtype Passthrough Disable          |
| Protocols                          | Terminate On Refresh Failure False     |                                              |
| 🤣 SIP                              |                                        |                                              |
| 🕨 🃁 Local Registrars               | Header Customization                   | Ontinue Terre                                |
| 📁 Local / Pass-thru Auth Tables    | Header Customization                   | Options rags                                 |
| SIP Profiles                       | FODN in From Header Disable            | 100rel Supported                             |
| Default SIP Profile                | FQDN in Contact Header Disable         | Path Not Present                             |
| telekom sip profile                | Send Assert Header Trusted Only        | Timer Supported                              |
| 🕨 💋 SIP Server Tables              | SBC Edge Diagnostics Header Enable     | Update Supported                             |
| 📁 Trunk Groups                     | Trusted Interface Enable               |                                              |
| 📁 NAT Qualified Prefix Tables      | UA Header Ribbon SBC Edge              |                                              |
| 🕨 🃁 Remote Authorization Tables    | Calling Info Source RFC Standard       |                                              |
| 🕨 🃁 Contact Registrant Table       | Diversion Header Selection Last        |                                              |
| 🕨 🃁 Message Manipulation           | Record Route Header RFC 3261 Standard  |                                              |
| Node-Level SIP Settings            |                                        |                                              |
| SIP Voice Quality Server           | Timers                                 | SDP Customization                            |
| 🕨 📁 CAS                            |                                        |                                              |
| 🕨 💋 Security                       | Transport Timeout Timer 5000           | Send Number of Audio<br>Channels True        |
| 🕨 📁 Media                          | Maximum Retransmissions RFC Standard   | Connection Info in Media                     |
| 🕨 📁 Tone Tables                    | Redundancy Retry Timer 180000          | Section                                      |
| 🕨 🧯 Telephony Mapping Tables       | RFC Timers                             | Origin Field Username SBC                    |
| 🕨 🧯 SNMP/Alarms                    | Timer T1 500                           | Session Name VoipCall                        |
| Logging Configuration              | Timer T2 4000                          | Digit Transmission Preference RFC 2833/Voice |
| 🕨 🥖 Remote Log Servers             | Timer T4 5000                          | SDP Handling Preference Audio/Fax            |
| 🕨 🃁 Log Profiles                   | Timer D 32000                          |                                              |
| C Subsystems                       | Timer E 32000 ms                       |                                              |
| E Port Mirror                      | Timer H 32000 ms (64*TimerT1)          |                                              |
| Emergency Services                 | Trees 2 used ins (ov function)         |                                              |
|                                    | 1 Imer J 4000                          |                                              |

### **Contact Registration Table**

### Select Settings > SIP > Contact Registration Table.

The Contact Registrant Tables manage contacts that are registered to a SIP server. The SIP Server Configuration can specify a Contact Registrant Table. The username portion of the table is used for outbound calls.

- Create a new entry "Telekom contact reg" under Contact Registrant table.
- Choose "Type of address of record" as local.
- Provide the SIP Trunk number provided by Deutsche Telekom under the "Address of record URI".
- Provide 600 sec for Global Timer to Live and 120 sec for Failed Registration Retry Timer.
- Create an entry under "SIP Contacts".
- Provide the SIP Trunk number provided by Deutsche Telekom under "Contact URI Username" and set TTL value as "Inherited".

| Expand All   Collapse All   Reload                                       | 💠   🗙 Total 1 SIP Contact Registrant Entry Row                                      |
|--------------------------------------------------------------------------|-------------------------------------------------------------------------------------|
| Call Routing                                                             | Address of Record                                                                   |
| Signaling Groups Linked Signaling Groups                                 | * · +4919929                                                                        |
| <ul> <li>Mode Interfaces</li> <li>Application Solution Module</li> </ul> |                                                                                     |
| System     Auth and Directory Services                                   | Address of Record URI +4919920                                                      |
| Protocols                                                                | Global Time to Live (TTL) 600 * secs (64_86400) Ealled Registration Retry Times 120 |
| Local Registrars Local / Pass-thru Auth Tables                           | 10/00 Registration Red y finite 120 - Sets (30, 80400)                              |
| SIP Profiles                                                             | SIP Contacts                                                                        |
| <ul> <li>SIP Server Tables</li> <li>Trunk Groups</li> </ul>              | Total 1 SIP User Contact Row                                                        |
| NAT Qualified Prefix Tables Remote Authorization Tables                  | Contact URI Username TTL (secs) Priority (Q)                                        |
| Contact Registrant Table                                                 | / +4919929 Inherited 0                                                              |

Click on Registration status under the "Contact Registration profile" to see the status of SIP Trunk registration with Deutsche Telekom.

| E INDE MENADES                  |                                                 |                                               |                               |
|---------------------------------|-------------------------------------------------|-----------------------------------------------|-------------------------------|
| Application Solution Module     | telekom contact reg                             |                                               |                               |
| 🕨 🧯 System                      | Total 1 SIP Contact Registrant Entry Row        |                                               |                               |
| Auth and Directory Services     |                                                 |                                               |                               |
| Protocols                       | Address of Record                               |                                               | Display                       |
| ▼ 🌽 SIP                         | +4919929<                                       |                                               | Registration Status           |
| Local Registrars                |                                                 |                                               |                               |
| 🧯 Local / Pass-thru Auth Tables |                                                 |                                               |                               |
| 🕨 🏓 SIP Profiles                | 🐶 Contact Registrant Registration Status - Goog | gle Chrome                                    | - L X                         |
| 🕨 🥖 SIP Server Tables           | A Not secure                                    | callTableEngine.pbp?parentID=1&filter=1&paren | tType=SIPRegistration&type= Θ |
| 📁 Trunk Groups                  | A Not secure   Contraction of the secure        | canableEngine.php.parentib=rounter=rouparer   | trype=50 Registrationetype= < |
| NAT Qualified Prefix Tables     | Contact Registrant Registration Status          |                                               | April 19, 2021 17:13:09 🤤     |
| Remote Authorization Tables     | Total 1 SIPRegistrationStatus Row               |                                               |                               |
| Contact Registrant Table        |                                                 |                                               |                               |
| telekom contact reg             | SIP Server                                      | Signaling Group                               | Registration Status           |
|                                 | Entry 100 (f-ecp-600.edns.t-ipnet.d             | (SIP) From/To telekom                         | Registered                    |
| Message Manipulation            |                                                 |                                               |                               |
| CIP Vales Quality Security      |                                                 |                                               |                               |
| SiP Voice Quality Server        |                                                 |                                               |                               |
| 🕨 📁 CAS                         |                                                 |                                               |                               |

### **Remote Authorization Table**

Select Settings > SIP > Remote Authorization Tables.

Remote Authorization Tables entries contain information for responses to request message challenges by an upstream server.

- · Create a new entry "SipTrunk2" under "Remote Authorization Table" .
- Add domain name provided by Deutsche Telekom under "Realm".
- Add SIP Trunk number under Authentication ID.
- · Add password provided by Deutsche Telekom under "Password" and confirm it.
- Choose regex under "From URI User Match" and add ".\* " for "Match regex".

| 🕨 🥖 System                                                                                                    | + I 🗙 I /{} 👘 🗖                                                                                                    | otal 1 SIP Remote Authorizatio             | n Row               |
|----------------------------------------------------------------------------------------------------|----------------------------------------------------------------------------------------------------|--------------------------------------------|---------------------|
| Auth and Directory Services     Protocols                                                                                                    | Realm                                                                                                    |                                            | Authentication ID   |
| SIP<br>Local Registrars<br>Local / Pass-thru Auth Tables<br>SIP Profiles<br>SIP Server Tables<br>Trunk Groups<br>NAT Qualified Prefix Tables<br>Remote Authorization Tables<br>Commy<br>SIP Server | Comparison of the test of the test of the test of the test of the test of the test of the test of the test of the test of the test of the test of the test of the test of the test of the test of test of test of | e<br>+d919929<br>Use Current<br>Regex<br>* | +491992960000008920 |
| Contact Registrant Table  Message Manipulation  Node-Level SIP Settings  SIP Voice Quality Server  CAS CAS Security                                                                                |                                                                                                    | Appl                                       | Y                   |

### Sip Server Table

### Select Settings > SIP > SIP Server Tables

SIP Server Tables contain information about the SIP devices connected to the SBC Edge. The entries in the tables provide information about the IP Addresses, ports, and protocols used to communicate with each server. The table entries also contain links to counters that are useful for troubleshooting.

When you configure a SIP server table entry with a DNS SRV record, Ribbon recommends that you do not configure another SIP server table entry with the IPs or FQDNs that the DNS SRV record resolves.

- Create a SIP Server Table with a DNS SRV record.
- Add domain name provided by the Deutsche Telekom.
- Use TCP protocol.
- For Remote Authorization Table choose "sipTrunk2" that was created earlier.
- For contact Registration table choose "Telekom contact reg".
- The FQDN provided from Deutsche Telekom will be resolved under SRV servers.

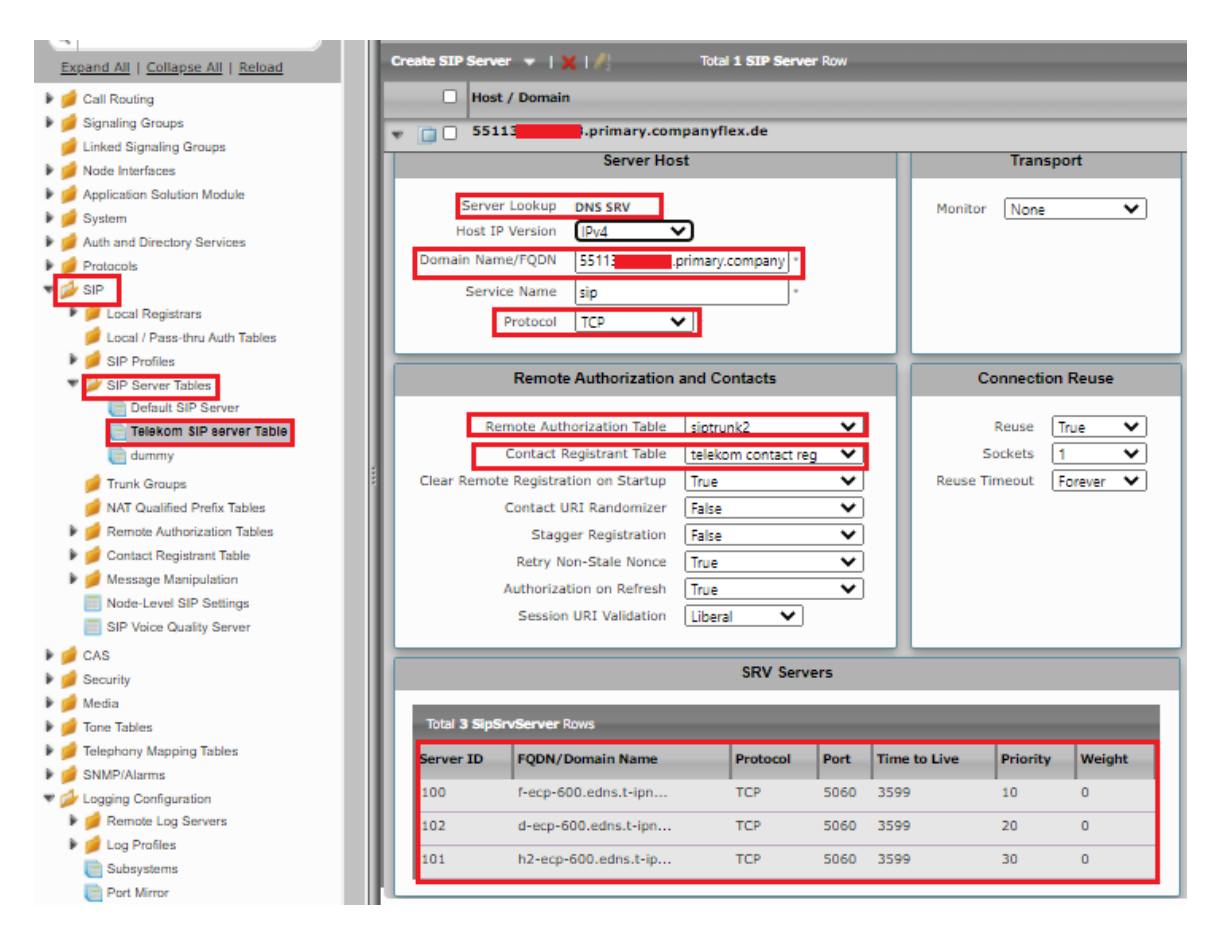

### **Message Manipulation**

The Message Manipulation feature work in concert to modify SIP messages. Below Message Manipulation are used to avoid registration and call failures.

#### The SMM performs the following actions:

Adds FQDN provided by Deutsche Telekom in the URI host of the following headers of the outbound SIP messages .

- To
- From
- Req-URI

Adds sip trunk number in URI user for CONTACT header of all outgoing SIP messages.

Add new headers for all outbound INVITE messages.

- P-Early-Media
- Allow-Events

Add new header for all outbound REGISTER messages.

- Supported
- Allow

#### Select Settings > SIP > Message Manipulation > Message Rule Table

Click the Create Message Rule Table(+) icon.

| SIP 🔺                            | SIP Mess | age Rule Table                 |                                            |             |              |
|----------------------------------|----------|--------------------------------|--------------------------------------------|-------------|--------------|
| 🕨 🏓 Local Registrars             | XI       | Test Selected Tables T         | otal 3 SIP Message Manipulation Table Rows |             |              |
| 🟓 Local / Pass-thru Auth Tables  |          |                                |                                            |             |              |
| 🕨 🏓 SIP Profiles                 |          | Description                    |                                            | Result Type | Message Type |
| 🕨 🏓 SIP Server Tables            |          | telekom                        |                                            | Optional    | All          |
| 💋 Trunk Groups                   |          |                                |                                            |             |              |
| 🥖 NAT Qualified Prefix Tables    |          | p-asserted                     |                                            | Optional    | INVITE       |
| 🕨 🥩 Remote Authorization Tables  | 🕨 🕨 🗆 🗆  | add allow and supported in reg |                                            | Optional    | REGISTER     |
| 🕨 🥖 Contact Registrant Table     |          |                                |                                            |             |              |
| 🕶 🌽 Message Manipulation         |          |                                |                                            |             |              |
| 🔻 📂 Message Rule Tables          |          |                                |                                            |             |              |
| VIII telekom                     |          |                                |                                            |             |              |
| p-asserted                       |          |                                |                                            |             |              |
| i add allow and supported in reg |          |                                |                                            |             |              |
| 🥬 Condition Rule Table           |          |                                |                                            |             |              |
| Node-Level SIP Settings          |          |                                |                                            |             |              |
| SIP Voice Quality Server         |          |                                |                                            |             |              |
| 1 <b>4</b>                       |          |                                |                                            |             |              |

Message Manipulation - From, To , Request URI sends FQDN in URI host.

- Provide a description as "Telekom" for the Rule Table.
- Apply the SMM for All messages.Click the expand icon next to the Rule Table entry created.
- From the Create Rule drop-down box, select Header Rule.

- Provide the desired description.
  Provide Header action as "Modify" and header name as "From".
  Under URI host give modify and click on add/edit and provide the fqdn that will replace the URI host in from header.

| Protocols                                                                                                    | Creat         | e Rule 👻   🗙       | 🥖   Test Mer    | sage          | Total 9 Messag        | e Manipulation Rule | s Rows                |
|----------------------------------------------------------------------------------------------------|---------------|--------------------|-----------------|---------------|-----------------------|---------------------|-----------------------|
| Jor     Jor     J | Adm           | nin a              |                 |               |                       |                     |                       |
| Docal / Pass-thru Auth Tables                                                                                                    | Stat          | e Ru               | пе туре         |               |                       | Result Type         | Description           |
| 🕨 🥖 SIP Profiles                                                                                                    | 🔻 🗀 🗆 🔍       | He                 | eader Rule      |               |                       | Optional            | change from host to t |
| 🕨 🥖 SIP Server Tables                                                                                                    | Test Rule     |                    |                 |               |                       |                     |                       |
| 📁 Trunk Groups                                                                                                    |               |                    |                 |               |                       |                     |                       |
| 📁 NAT Qualified Prefix Tables                                                                                                    |               |                    |                 |               |                       |                     |                       |
| 🕨 📁 Remote Authorization Tables                                                                                                    | Do Do         | continue determine |                 | de enline d   |                       | _                   |                       |
| 🕨 🥖 Contact Registrant Table                                                                                                    |               | scription [nange   | from nost to te | att-online.de | 2                     |                     |                       |
| <ul> <li>Message Manipulation</li> </ul>                                                                                                    | Condition Ex  | pression Add/Ed    | iit j           |               |                       |                     |                       |
| 🔻 🌽 Message Rule Tables                                                                                                    | Adm           | nin State Enabled  | 1               | ž             |                       |                     |                       |
| telekom                                                                                                    | Head          | er Action Modify   | 81              | Ĵ.            |                       |                     |                       |
| i p-asserted                                                                                                    | Head          | er Name Erom       |                 | ·             |                       |                     |                       |
| add allow and supported in reg                                                                                                    |               | er name prom       |                 |               |                       |                     |                       |
| 🥖 Condition Rule Table                                                                                                    |               |                    |                 |               |                       |                     |                       |
| Node-Level SIP Settings                                                                                                    | 🗴 🔻 Header Va | alue               |                 |               |                       |                     |                       |
| SIP Voice Quality Server                                                                                                    | 8             |                    |                 |               |                       |                     |                       |
| 🕨 🥖 CAS                                                                                                    | Display       | Name Ignore        | ~               |               |                       |                     |                       |
| 🔻 💋 Security                                                                                                    | 1 · · ·       | UKI                |                 |               |                       |                     |                       |
| 🔻 💋 Users                                                                                                    |               | URI Scheme         | e Ignore        | ~             |                       |                     |                       |
| Global Security Options                                                                                                    |               | URI User Info      | Ignore          | ~             |                       |                     |                       |
| Cocal User Management                                                                                                    |               | URT Hos            | t Modify        | ~             | Add/Edit tel t-opline | de'                 |                       |
| Active User Sessions                                                                                                    |               | LIRT Por           | t Remove        |               |                       | .00                 |                       |
| Remote Auth Permissions                                                                                                    |               |                    |                 |               |                       |                     |                       |
| The AD User Group                                                                                                    |               |                    | + · ×           |               | iotal O SPROMParam K  | ows                 |                       |
| E RADIUS User Class                                                                                                    |               |                    |                 | Name          | Val                   | lue                 | Action                |
| 🔻 💋 Login Messages                                                                                                    |               | URI Parameter      | 5               |               |                       |                     |                       |
| Pre-Login Message                                                                                                    |               |                    |                 |               | Tab                   | ole is empty        |                       |
| Post-Login Message                                                                                                    |               |                    |                 |               |                       |                     |                       |
| 🔻 📁 SBC Certificates                                                                                                    |               |                    |                 |               |                       |                     |                       |
| Generate SRC Edna CSR                                                                                                    |               |                    |                 |               |                       |                     |                       |

Under "Telekom" Repeat the same for To header.

| 1 On County Date of Late                                                              |                                                               |                                                        |                                   |
|---------------------------------------------------------------------------------------|---------------------------------------------------------------|--------------------------------------------------------|-----------------------------------|
| Admin                                                                                 | / i   Test Message                                            | Result Type                                            | Description                       |
| State                                                                                 | Hander Pula                                                   | Ontional                                               | shares from host to tal tracition |
|                                                                                       | Header Rule                                                   | Optional                                               | change from host to tent-online.d |
|                                                                                       | Header Kule                                                   | Optional                                               | change to nost to tellt-online.   |
| it Rule                                                                               |                                                               |                                                        |                                   |
|                                                                                       |                                                               |                                                        |                                   |
| Description change                                                                    | e to host to tel.t-online.de                                  |                                                        |                                   |
| Condition Expression Add/                                                             | Edit                                                          |                                                        |                                   |
| Admin State Enabl                                                                     | ed 🗸                                                          |                                                        |                                   |
| Result Type Optic                                                                     | nal 🗸                                                         |                                                        |                                   |
| Header Action Modi                                                                    | fy 💙                                                          |                                                        |                                   |
| Header Name To                                                                        | <b>*</b> *                                                    |                                                        |                                   |
|                                                                                       |                                                               |                                                        |                                   |
| 💌 Header Value                                                                        |                                                               |                                                        |                                   |
| + Header value                                                                        |                                                               |                                                        |                                   |
|                                                                                       |                                                               |                                                        |                                   |
| Display Name Ignore                                                                   | ~                                                             |                                                        |                                   |
| Display Name Ignore<br>URI                                                            | ~                                                             |                                                        |                                   |
| Display Name Ignore<br>URI<br>URI Scher                                               |                                                               |                                                        |                                   |
| Display Name Ignore<br>URI<br>URI Scher<br>URI USEr In                                | ne Ignore V                                                   |                                                        |                                   |
| Display Name Ignore<br>URI<br>URI Scher<br>URI USer Ir                                | me Ignore V<br>nfo Ignore V                                   |                                                        |                                   |
| Display Name Ignore<br>URI<br>URI Scher<br>URI User Ir<br>URI User Ir                 | me Ignore V<br>Info Ignore V<br>Add/E                         | dit [telt-online.de'                                   |                                   |
| Display Name Ignore<br>URI<br>URI Scher<br>URI User Ir<br>URI He<br>URI H             | me Ignore V<br>Ignore V<br>Ost Modify V Add/E<br>ort Remove V | dit) [telt-online.de]                                  |                                   |
| Display Name Ignore<br>♥ URI<br>URI Scher<br>♥ URI USEr Ir<br>URI H<br>URI P          | Total 0                                                       | dit) Trelt-online.de'                                  |                                   |
| Display Name Ignore<br>♥ URI<br>♥ URI Scher<br>♥ URI User Ir<br>URI H<br>URI P        | Total 0                                                       | dit) Telt-online.de' SPRUriParam Rows Value Actio      | n                                 |
| Display Name Ignore<br>VRI<br>URI Scher<br>URI USEr Ir<br>URI USE IR<br>URI Paramete  | Total 0                                                       | dit) Telt-online.de<br>SPRUriParam Rows<br>Value Actio | n                                 |
| Display Name Ignore<br>URI<br>URI Scher<br>URI USEr Ir<br>URI USE IR<br>URI Parameter | Total 0                                                       | dit) Telt-online.de' SPRUriParam Rows Value Actio      | n                                 |

Under "Telekom" repeat the same for request URI.

| Ø Auth and Directory Services  |      | telekom              |            |                    |            |                   |                   |           |      |                |
|--------------------------------|------|----------------------|------------|--------------------|------------|-------------------|-------------------|-----------|------|----------------|
| Protocols                      | - 1  |                      |            | <b>*</b> • • • • • |            | T-1-1 0 11        |                   | ulas Dava |      |                |
| SIP                            | - 11 | Create Rule          | - ×        | I Test Message     |            | lotal 9 Messag    | ge Manipulation R | ules Rows |      |                |
| Local Registrars               | - 11 | Admin<br>State       | R          | ule Type           |            |                   | Result T          | ype       |      | Description    |
| Local / Pass-thru Auth Tables  | - 11 |                      | н          | eader Rule         |            |                   | Optional          |           |      | change from ho |
| SIP Profiles                   |      |                      |            |                    |            |                   | -                 |           |      |                |
| Truck Groups                   |      |                      | н          | eader Rule         |            |                   | Optional          |           |      | change to host |
| NAT Qualified Prefix Tables    |      | 🔻 🔲 🗋 🕸              | R          | equest Line Rule   |            |                   | Optiona           | d .       |      | requestline    |
| Remote Authorization Tables    |      | Test Rule            |            |                    |            |                   |                   |           |      |                |
| Contact Registrant Table       |      |                      |            |                    |            |                   |                   |           |      |                |
| Message Manipulation           |      |                      |            |                    |            |                   |                   |           |      |                |
| Message Rule Tables            |      | Description          | n request  | line               |            |                   |                   |           |      |                |
| telekom                        |      | Condition Expression | n Add/Ed   | dit                |            |                   |                   |           |      |                |
| p-assenee                      |      | Admin State          | e Enabled  | d 🗸                |            |                   |                   |           |      |                |
| add allow and supported in reg |      | Result Type          | e Option   | al 💙               |            |                   |                   |           |      |                |
| Condition Rule Table           |      |                      |            |                    |            |                   |                   |           |      |                |
| Node-Level SIP Settings        |      | T Request Line Valu  | 10         |                    |            |                   |                   |           |      |                |
| SIP Voice Quality Server       |      | - Neguest ente vare  |            |                    |            |                   |                   |           |      |                |
| V 📁 CAS                        |      | Meth                 | od Ignor   | e 🗸                |            |                   |                   |           |      |                |
| Security                       |      |                      | IRI        |                    |            |                   |                   |           |      |                |
| Global Security Options        | -1   |                      | URI Sch    | eme Ignore         | ~          |                   |                   |           |      |                |
| Local User Management          | - 11 |                      | VRI User   | Info Ignore        | ~          |                   |                   |           | _    |                |
| Active User Sessions           | - 11 |                      | URI        | Host Modify        | <b>v</b> ) | Add/Edit telt-or  | nline.de'         |           |      |                |
| 🔻 💋 Remote Auth Permissions    | - 11 |                      | UKI        | Port Ignore        | ~          |                   |                   |           |      |                |
| AD User Group                  | - 11 |                      |            | + 1 ×              | Т          | otal O SPRUriPara | m Rows            |           |      |                |
| RADIUS User Class              | - 11 |                      |            |                    |            |                   |                   |           |      |                |
| 🔻 🚧 Login Messages             |      |                      | URI Parame | aters              | Name       |                   | Value             | Act       | tion |                |
| Pre-Login Message              |      |                      |            |                    |            |                   |                   |           |      |                |
| Post-Login Message             |      |                      |            |                    |            |                   | Table is empty    |           |      |                |
| V 🖉 SBC Certificates           |      |                      |            |                    |            |                   |                   |           |      |                |

Create message manipulation under "telekom" so that the contact header has SIP trunk number in URI user for all the sip messages .

| SP     Local Registrars         | ▼ 🚺 🗋 🕸 🕹                 | ader Rule     | Optional                  | contact |
|---------------------------------|---------------------------|---------------|---------------------------|---------|
| 🥖 Local / Pass-thru Auth Tables | Test Rule                 |               |                           |         |
| 🕨 🥖 SIP Profiles                |                           |               |                           |         |
| 🕨 🥖 SIP Server Tables           |                           |               |                           |         |
| 💋 Trunk Groups                  | Description Fonta         | +             |                           |         |
| 📁 NAT Qualified Prefix Tables   | Condition Exprossion Add/ |               |                           |         |
| 🕨 📁 Remote Authorization Tables | Admin State Enable        |               |                           |         |
| 🕨 💋 Contact Registrant Table    | Result Type Ontio         | nal 🗸         |                           |         |
| 🔻 🌽 Message Manipulation        | Header Action Modif       | V V           |                           |         |
| Message Rule Tables             | Header Name Conta         | ct ***        |                           |         |
| La telekom                      | Header Ordinal Number All | ~             |                           |         |
| e p-asserted                    |                           |               |                           |         |
| add allow and supported in reg  |                           |               |                           |         |
| 🥟 Condition Rule Table          | ▼ Header Value            |               |                           |         |
| Node-Level SIP Settings         | T URI                     |               |                           |         |
| SIP Voice Quality Server        |                           |               |                           |         |
| 🕨 🥩 CAS                         | URI Scheme Igno           | re 🗸          |                           |         |
| 🔻 💋 Security                    | TRI User Info             |               |                           |         |
| 🔻 🌽 Users                       | URI Us                    | er Modify 🗸 🖌 | dd/Edit                   |         |
| Global Security Options         | Passwo                    | rd lanore V   |                           |         |
| Local User Management           |                           |               | tal O CODU-UsarDaram Dawa |         |
| Active User Sessions            |                           | + X           | i SPROHOSEPPARAM Rows     |         |
| Remote Auth Permissions         |                           | Name          | Value                     | Action  |
| AD User Group                   | URI User Paramete         | ers           |                           |         |
| E RADIOS Oser Class             |                           |               | Table is empty            |         |
| 🔻 💋 Login Messages              |                           |               |                           |         |
| Pre-Login Message               |                           |               |                           |         |
| Post-Login Message              | URI Host Igno             | re 🗸          |                           |         |
| 🔻 💋 SBC Certificates            | URI Port Igno             | re 🗸          |                           |         |
| Generate SBC Edge CSR           |                           |               |                           |         |

### Message Manipulation - Add Allow-Events in INVITE

Click the Create Message Rule Table(+) icon.

Provide a suitable description for the Rule Table.

Choose "INVITE" message under Applicable Messages.

- From the Create Rule drop-down-box, select Header Rule.
- Provide the desired description.
  Provide Header action as "Add" and header name as "Allow-Events".
- Under header value give "Add" and click on add/edit and provide 'refer, message-summary, dialog'.
- Click on Apply.

| NAT Qualified Pretix Tables    |                      |             |                              |           |
|--------------------------------|----------------------|-------------|------------------------------|-----------|
| Remote Authorization Tables    | v 🗀 🗆 🍢              | Header Rule | Optiona                      | l allow ( |
| 🕨 🃁 Contact Registrant Table   | Test Rule            |             |                              |           |
| Vessage Manipulation           |                      |             |                              |           |
| V Message Rule Tables          |                      |             |                              |           |
| telekom                        |                      |             |                              | 1         |
| p-asserted                     | Description all      | ow event    |                              | J         |
| add allow and supported in reg | Condition Expression | dd/Edit     |                              |           |
| 📁 Condition Rule Table         | Admin State En       | abled 🗸     |                              |           |
| Node-Level SIP Settings        | Result Type O        | otional 🗸   |                              |           |
| SIP Voice Quality Server       | Header Action Ac     | id 🗸        |                              |           |
| 📁 💋 CAS                        | Header Name All      | ow-Events   | - *                          |           |
| ' 💋 Security 📰                 |                      | ow events   | •                            |           |
| 🔻 💋 Users                      | _                    |             |                              |           |
| Global Security Options        |                      |             |                              |           |
| 📄 Local User Management        | Header Value Add     | ✓ Add/Edit  | efer, message-summary, dialo |           |
| Active User Sessions           |                      |             |                              |           |

#### Message Manipulation - Add P-Early-Media in INVITE

- Under the same Message Rule Table choose Create Rule, and from the drop-down box, select Header Rule.
- Provide the desired description.
- Provide Header action as "Add" and header name as "P-Early-Media".
- Under header value give "Add" and click on add/edit and provide 'supported'.
- Click on Apply.

| 📁 NAT Qualified Prefix Tables 🔹 🔺 |                      | Header Rule       | Optional  | P-Early |
|-----------------------------------|----------------------|-------------------|-----------|---------|
| Remote Authorization Tables       |                      |                   |           |         |
| 🕨 📁 Contact Registrant Table      | Test Rule            |                   |           |         |
| Message Manipulation              |                      |                   |           |         |
| V Message Rule Tables             |                      |                   |           |         |
| telekom                           | Description          | P-Early-Media     |           |         |
| add allow and supported in reg    | Condition Expression | Add/Edit          |           |         |
| Condition Rule Table              | Admin State          | Enabled 🗸         |           |         |
| Node-Level SIP Settings           | Result Type          | Optional 🗸        |           |         |
| SIP Voice Quality Server          | Header Action        | Add 🗸             |           |         |
| 🕨 🏓 CAS                           | Header Name          | P-Early-Media 🗸 🗸 | ×         |         |
| ▼                                 |                      |                   |           |         |
| 🔻 💋 Users                         |                      |                   |           |         |
| Global Security Options           | Header Value Add     | ✓ Add/Edit        | ipported' |         |
| 💼 Local User Management           |                      |                   |           |         |
| Active User Sessions              |                      |                   |           |         |

#### Message Manipulation - Add Allow in REGISTER

Click the Create Message Rule Table(+) icon.

Provide a suitable description for the Rule Table.

Choose "REGISTER" message under Applicable Messages.

- From the Create Rule drop-down box, select Header Rule.Provide the desired description.
- Provide Header action as "Add" and header name as "Allow".
- Under header value give "Add" and click on add/edit and provide 'ACK, BYE, CANCEL, INFO, INVITE, NOTIFY, MESSAGE, SUBSCRIBE, UPDATE, PRACK, REFER'.
- Click on Apply.

| NAT Qualified Prefix Tables                                                        | add all                               | ow and suppo      | rted in reg    |            |                                |            |
|------------------------------------------------------------------------------------|---------------------------------------|-------------------|----------------|------------|--------------------------------|------------|
| Remote Authorization Tables           Ø         Ø         Contact Registrant Table | VI0                                   | Create Rule 🔻     | 🗙   🥖   Test I | lessage    | Total 2 Message Manipulation I | Rules Rows |
| Message Manipulation                                                               |                                       | Admin<br>State    | Rule Type      |            | Result Type                    | Descr      |
| Vessage Rule Tables                                                                | <b>v</b>                              |                   | Header Ru      | e          | Optional                       | add        |
| p-asserted                                                                         | Test Ru                               | ıle               |                |            |                                |            |
| add allow and supported in rec                                                     |                                       |                   |                |            |                                |            |
| Vode-Level SIP Settings                                                            |                                       | Description       | -              |            |                                |            |
| SIP Voice Quality Server                                                           | Con                                   | dition Expression | Add/Edit       |            |                                |            |
| 🕨 🥟 CAS                                                                            |                                       | Admin State       | Enabled        | ~          |                                |            |
| V Security                                                                         |                                       | Result Tree       |                |            |                                |            |
| Vsers                                                                              |                                       | Result Type       | Optional       | <b>~</b>   |                                |            |
| Global Security Options                                                            |                                       | Header Action     | Add            | ~          |                                |            |
| Cocal User Management                                                              |                                       | Header Name       | Allow          | <b>▼</b> * |                                |            |
| Active User Sessions                                                               |                                       |                   |                |            |                                |            |
| Remote Auth Permissions                                                            |                                       |                   |                |            |                                |            |
| 🔻 💋 Login Messages                                                                 | Hor                                   | dor Value 🛛 🗛     | 5 A            |            | CANCEL INFO INTA               |            |
| Pre-Login Message                                                                  | i i i i i i i i i i i i i i i i i i i | Add Add           | ✓ Add          | PACK, BTE, | CANCEL, INFO, INVI             |            |
| Post-Login Message                                                                 |                                       |                   |                |            |                                |            |

### Message Manipulation - Add Supported in REGISTER

- Under the same Message Rule Table, choose Create Rule from the drop-down box, select Header Rule.
- Provide the desired description.
- Provide Header action as "Add" and header name as "Supported".
- Under header value, give "Add" and click on add/edit and provide '100rel, replaces'.
- Click on Apply.

| NAT Qualified Prefix Tables Remote Authorization Tables Contact Registrant Table Message Rule Tables Message Rule Tables Message Rule Tables Message Rule Tables Message Rule Tables Message Rule Tables Total 2 Message Manipulation Rules Rows Message Rule Tables Message Rule Tables Mess                                                                                                    |                                                                                   |      |           |                |       | _             | _                 |                | -           |                       | -             |
|----------------------------------------------------------------------------------------------------|-----------------------------------------------------------------------------------|------|-----------|----------------|-------|---------------|-------------------|----------------|-------------|-----------------------|---------------|
| <ul> <li>Kemode Authorization Tables</li> <li>Contact Registrant Table</li> <li>Message Manipulation</li> <li>Message Rule Tables</li> <li>Message Rule Tables</li> <li>Messag</li></ul> | NAT Qualified Prefix Tables                                                       | 1    | add allow | and suppor     | ted i | n reg         |                   |                |             |                       |               |
| Message Manipulation Message Rule Tables Message Rule Tables Message Rule Tabl                                                                                                    | <ul> <li>Remote Authorization Tables</li> <li>Contact Registrant Table</li> </ul> |      | VI01      | Create Rule 🔻  | 1 X   | ∥12   Test Me | ssage             | Total 2        | Message Ma  | nipulation Rules Rows |               |
| Message Rule Tables Header Rule Passetted Condition Rule Table Condition Rule Table Node-Level SIP Settings SIP Voice Quality Server CAS Security Security Global Security Options Global Security Options Global Security Options Global Security Options Message Rule Tabled Message Rule Table Message Rule Table Passetted Optional Addreaded and supported Condition Expression Addreaded and Supported Condition Expression Message Rule Table Message Rule Table Message Rule Table Passetted Optional Message Rule Table Message Rule Table M                                                                                                    | Message Manipulation                                                              |      |           | Admin<br>State |       | Rule Type     |                   |                | Result Type |                       | Description   |
| P-asserted     Idad allow and supported in reg     Condition Rule Table     Node-Level SIP Settings     SIP Voice Quality Server     CAS     Security     Vers     Global Security Options     Global Security Options     Condition Expression     Add/Edit     Admin State     Enabled     Result Type     Optional     Header Action     Add     Header Action     Add     Header Action     Add     Yeit                                                                                                    | Message Rule Tables     Image: State State                                        |      | •         | ₩.             |       | Header Rule   |                   |                | Optional    |                       | add           |
| Image: Condition Rule Table         Image: Node-Level SIP Settings         SIP Voice Quality Server         Image: SiP Voice Quality Server         Image: SiP Voice Quality Server         Image: SiP Voice Quality Server         Image: SiP Voice Quality Server         Image: SiP Voice Quality Server         Image: SiP Voice Quality Server         Image: SiP Voice Quality Server         Image: SiP Voice Quality Server         Image: SiP Voice Quality Server         Image: SiP Voice Quality Server         Image: SiP Voice Quality Server         Image: SiP Voice Quality Server         Image: SiP Voice Quality Options         Image: Coal User Management         Image: Active User Sessions         Image: SiP Remote Auth Permissions                                                                                                    | p-asserted                                                                        |      | ▼ □□      | ₽              |       | Header Rule   |                   |                | Optional    |                       | add supported |
| Image: Node-Level SIP Settings         Image: SIP Voice Quality Server         Image: SIP Voice Quality Server         Image: SIP Voice Quality Server         Image: SIP Voice Quality Server         Image: SIP Voice Quality Server         Image: SIP Voice Quality Server         Image: SIP Voice Quality Server         Image: SIP Voice Quality Server         Image: SIP Voice Quality Server         Image: SIP Voice Quality Server         Image: SIP Voice Quality Server         Image: SIP Voice Quality Server         Image: SIP Voice Quality Server         Image: Supported Server         Image: Supported Server         Image: Supported Server                                                                                                    | Condition Rule Table                                                              |      | Test Rule |                |       |               |                   |                |             |                       |               |
| Image: SIP Voice Quality Server       Description       add supported         Image: Sip Voice Quality Server       Description       add supported         Image: Sip Voice Quality Server       Condition Expression       Add/Edit         Image: Sip Voice Quality Server       Admin State       Image: Sip Voice Quality Server         Image: Sip Voice Quality Server       Image: Sip Voice Quality Server       Admin State         Image: Sip Voice Quality Server       Result Type       Optional         Image: Signed Auth Permissions       Header Name       Supported                                                                                                    | Node-Level SIP Settings                                                           |      |           |                |       |               |                   |                |             |                       |               |
| ▶                                                                                                    | SIP Voice Quality Server                                                          |      |           | Description    |       |               |                   |                |             | 1                     |               |
| <ul> <li>✓ Security</li> <li>✓ Users</li> <li>Global Security Options</li> <li>← Local User Management</li> <li>← Active User Sessions</li> <li>F Ø Remote Auth Permissions</li> <li>Condition Expression</li> <li>Add/Edit</li> <li>Admin State</li> <li>Enabled</li> <li>Admin State</li> <li>Enabled</li> <li>Header Action</li> <li>Add</li> <li>Header Name</li> <li>Supported</li> <li>*</li> </ul>                                                                                                    | 🕨 🣁 CAS                                                                           | - 11 |           | Description    | addis | upported      |                   |                |             | J                     |               |
| ▼      ✓     Admin State     Enabled       □     Global Security Options     Result Type     Optional       □     Local User Management     Header Action     Add       □     Active User Sessions     Header Name     Supported                                                                                                    | 🔻 💋 Security                                                                      |      | Conditi   | on Expression  | Add/  | 'Edit         |                   |                |             |                       |               |
| Image: Signal Security Options     Result Type     Optional       Image: Signal Security Options     Header Action     Add       Image: Signal Security Options     Header Action     Add       Image: Signal Security Options     Header Name     Supported                                                                                                    | 🔻 💋 Users                                                                         | _1   |           | Admin State    | Enab  | led           | ~                 |                |             |                       |               |
| Image Local User Management     Header Action     Add       Image Active User Sessions     Header Name     Supported       Image Provide Auth Permissions     Header Name     Supported                                                                                                    | Global Security Options                                                           |      |           | Result Type    | Optic | onal          | ~                 |                |             |                       |               |
| Active User Sessions Image: Active User Sessions Header Name Supported ★ *                                                                                                    | Local User Management                                                             |      | ll p      | Header Action  | Add   |               | ~                 |                |             |                       |               |
|                                                                                                    | <ul> <li>Active User Sessions</li> <li>Remote Auth Permissions</li> </ul>         |      |           | Header Name    | Supp  | orted         | <b>-</b> -        | *              |             |                       |               |
| V 💋 Login Messages                                                                                                    | 🔻 💋 Login Messages                                                                |      |           |                |       |               |                   |                |             |                       | _             |
| Pre-Login Message                                                                                                    | Pre-Login Message                                                                 |      | Header    | Value Add      |       | ✓ Add/Er      | (i+) <b>(</b> 100 | Orel replaces' | _           |                       |               |
|                                                                                                    | SBC Certificates                                                                  |      |           |                |       |               |                   |                | _           |                       | _             |

### **Signaling Group**

Signaling Groups allow grouping telephony channels together for the purposes of routing and shared configuration. They are the entity to which calls are routed, as well as the location from which Call Routes are selected.

### Select Settings > Signaling Groups

- Create an entry in signaling group named "From/To Telekom".
- Choose "Telekom sip profile " under Sip Profile.
- Choose Call Routing as "From Telekom".

Initially choose Default call Route. Create the Route, as shown in the call Routing section, and then update the call Route to "From Telekom".

- Choose Agent type as "Back-to-Back user agent" and media list as "default media list".
- Choose SIP Server Table as "Telekom Sip Server Table".

| noddin                             | SIP Signaling Group Details:  | From/To telekom                  |                          |                       |
|------------------------------------|-------------------------------|----------------------------------|--------------------------|-----------------------|
|                                    | Show Channels                 |                                  |                          |                       |
| Q Search                           |                               |                                  |                          |                       |
| Expand All   Collapse All   Reload | Description From/To telekom   |                                  |                          |                       |
| T 🔁 Call Routing                   | Admin State Enabled           |                                  |                          |                       |
| Transformation                     | Service Status Up             |                                  |                          |                       |
| E Passthrough Untouched            |                               |                                  |                          |                       |
| 📁 Time of Day Table                | SIF                           | Channels and Routing             |                          |                       |
| 🕨 🥖 Call Routing Table             |                               |                                  |                          | Media Information     |
| 🕨 🥖 Call Actions                   | Action Set Table              | None                             |                          |                       |
| Signaling Groups                   | Call Routing Table            | From Telekom                     |                          | , DSP                 |
| (SIP) From/To telekom              | No. of Channels               | 5                                | Support<br>Audio/Fax Mod | ed Proxy *            |
| (SIP) From/To Local Registrar      | SIP Profile                   | telekom sip profile              |                          | Direct                |
| Linked Signaling Groups            | SIP Mode                      | Basic Call                       | Support                  | ed Proxy              |
| Node Interfaces                    | Interop Mode                  | Standard                         | Video/Applicati          | on Direct *           |
| Application Solution Module        | SIP Server Table              | Telekom SIP server Table         |                          |                       |
| 🕨 🥩 System                         | Load Balancing                | Priority: Register Active        | Media List               | ID Default Media List |
| Auth and Directory Services        | Channel Hunting               | Most Idle                        | Tone Tal                 | Auto on Too           |
| Protocols                          | Notify Lync CAC Profile       | Disable                          | Play Concest             |                       |
| 🔻 💋 SIP                            | Challenge Request             | Disable                          | То                       | ne                    |
| 🕨 🥩 Local Registrars               | Outbound Proxy IP/FQDN        |                                  | Early 1                  | 83 Disable            |
| 📁 Local / Pass-thru Auth Tables    | Outbound Proxy Port           | 5060                             | Allow Refre              | sh Enable             |
| 🕨 🥩 SIP Profiles                   | No Channel Available Override | 34: No Circuit/Channel Available | o<br>Music on H          | DP Disabled           |
| 🕨 🥖 SIP Server Tables              | Call Setup Response Timer     | 255                              | RT                       | CP                    |
| 📁 Trunk Groups                     | One Reporting                 | Disabled                         | Multiplexi               | ng Disable            |
| 💋 NAT Qualified Prefix Tables      | Use Register as Keep Alive    | Enable                           |                          |                       |
| Remote Authorization Tables        | Forked Call Answered Too Soon | Disable                          |                          | Manadan Tablas        |
| 🕨 💋 Contact Registrant Table       |                               |                                  |                          | mapping tables        |
| 🕨 💋 Message Manipulation           |                               |                                  | SIP To                   |                       |
| Node-Level SIP Settings            |                               |                                  | Q.850                    | Default (RFC4497)     |
| SIP Voice Quality Server           |                               |                                  | Override                 |                       |
| 🕨 🥖 CAS                            |                               |                                  | 0.850 To                 |                       |
| T 🖉 Security                       |                               |                                  | SIP Override             | Default (RFC4497)     |
| Vsers                              |                               |                                  | lable<br>Decetheu        |                       |
| Global Security Options            |                               |                                  | Peer SIP                 | Feable                |
| Local User Management              |                               |                                  | Response                 | cnable                |
| Carling Active User Sessions       | MI.                           |                                  | Code                     |                       |

Because a NAT is used in the test environment, add the external public IP of the NAT box under static NAT outbound of the Sig Group that is facing towards the Deutsche Telekom server.

- Update the Federated IP/FQDN, i.e. the IPs of the Deutsche Telekom servers and gateway, as provided by Deutsche Telekom.
- Add a listening port for TCP.
- Add message manipulation under the outbound section that we created earlier to add a domain instead of IP, for a successful call.
  - Enable Message Manipulation.
  - Click Add/Edit on Outbound Message Manipulation.
  - This displays a drop-down list of available message tables. Select an entry and click Apply.

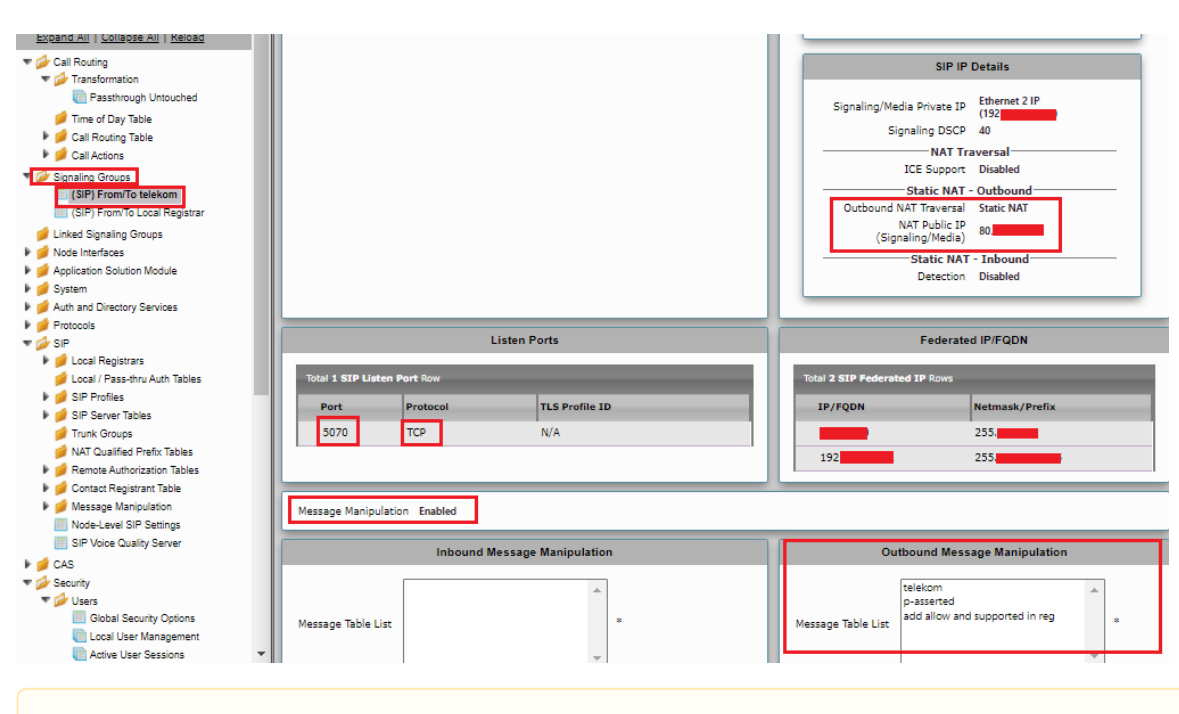

Configure NAT box so that the external public IP doesn't change frequently. Incase if there is a change, update the Static NAT outbound section with the new allocated public IP address.

### Call Routing table

Δ

Call Routing allows carrying of calls between Signaling Groups. Routes are defined by Call Routing Tables, which allow for a flexible configuration of which calls to carry, and how to translate them.

#### Select Settings > Call Routing > Call Routing Table.

### Creating an Entry to a Call Routing Table

Call Routing Tables are one of the central connection points of the system, linking Transformation Tables, Message Translations, Cause Code Reroute Tables, Media Lists and the three types of Signaling Groups (ISDN, SIP and CAS).

In the SBC Edge, call routing occurs between Signaling Groups.

In order to route any call to or from a call system connected to the SBC, you must first configure a Signaling Group to represent that device or system. The following list illustrates the hierarchical relationships of the various Telephony routing components of a SBC call system:

- · Signaling Group describes the source call and points to a routing definition known as a Call Route Table
- Call Route Table contains one or more Call Route Entries
- Call Route Entries points to the destination Signaling Group(s)

Each call routing entry describes how to route the call and also points to a Transformation Table which defines the conversion of names, numbers and other fields when routing a call.

To create an entry:

### 1. Click the Create Routing Entry (+) icon.

2. Set the following fields:

### Admin State:

Enabled - Enables the call route entry for routing the call, displays in configuration header as

#### Route Priority:

Priority of the route from 1 (highest) to 10 (lowest). Higher priority routes are matched against before lower priority routes, regardless of the order of the routes in the table.

#### Number/Name Transformation Table:

Specifies the Transformation Table to use for this routing entry. This drop-down list is populated from the entries in the Transformation Table.

#### **Destination Signaling Groups:**

Specifies the Signaling Groups used as the destination of calls. The first operational Signaling Group from the list is chosen to place the call. Click the **Add/Edit** button to select the destination signaling group.

#### Audio Stream Mode:

DSP (default entry): The SBC uses DSP resources for media handling (transcoding), but does not facilitate the capabilities/features between endpoints that are not supported within the SBC (codec/capability mismatch). When the DSP is configured, the Signaling Groups enabled to support DSP are attempted in order.

#### Media Transcoding:

Enabled: Enable Transcoding on SIP-to-SIP calls.

3. Click Apply.

### Call Routing table for "From Local Registrar"

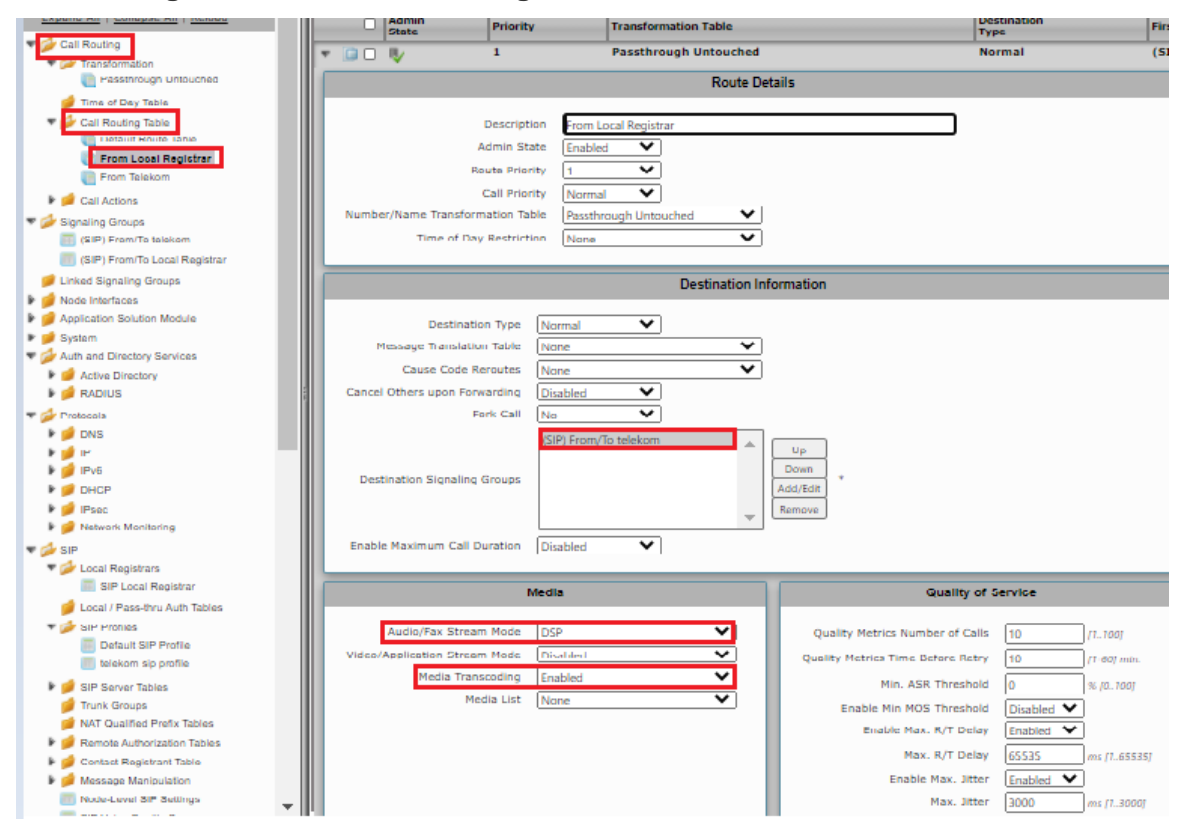

Call Routing for "From Telekom".

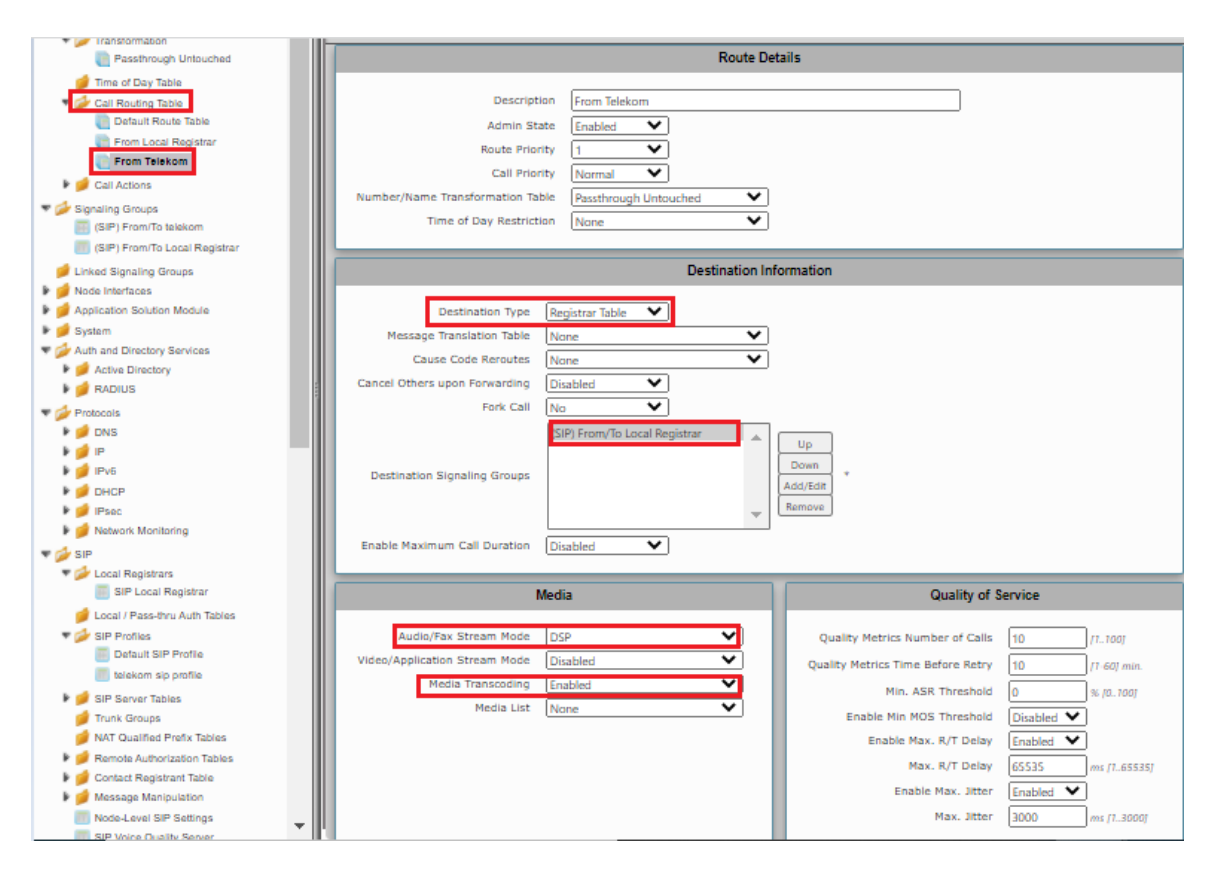

# Supplementary Services and Features Coverage

The following checklist depicts the set of services/features covered through the configuration defined in this Interop Guide.

| Sr. No. | Supplementary Services/ Features | Coverage     |
|---------|----------------------------------|--------------|
| 1       | SIP Trunk Registration           | $\checkmark$ |
| 2       | Inbound Call-Mobile PSTN         | $\checkmark$ |
| 3       | Outbound Call-Mobile PSTN        | ✓            |
| 4       | Inbound call-Landline PSTN       | $\checkmark$ |
| 5       | Outbound call-Landline PSTN      | $\checkmark$ |
| 6       | Basic Call With Different Codecs | $\checkmark$ |
| 7       | Voice Mail                       | $\checkmark$ |
| 8       | FAX using T.38                   | $\checkmark$ |
| 9       | Call Forward                     | X            |
| 10      | FAX using G711 Fallback          | $\checkmark$ |
| 11      | Call Hold and Resume Outbound    | $\checkmark$ |
| 12      | Call Hold and Resume Inbound     | ✓            |
| 13      | Anonymous Calls Outbound         | ✓            |
| 14      | Session Timers                   | ✓            |

| 15 | FAX - transcoding        | ✓ |
|----|--------------------------|---|
| 16 | Call Transfer (Blind)    | X |
| 17 | Call Transfer (Attended) | X |
| 18 | 486 Busy                 | ✓ |
| 19 | 487 Request Terminated   | ✓ |
| 20 | Long Duration Calls      | ✓ |

#### Legend

(ī)

| Tested     | $\checkmark$ |
|------------|--------------|
| Not Tested | X            |

Observation - Any call to the PSTN mobile display the caller's number with the country code; whereas, any call to the PSTN landline exclude the country code.

# Caveats

• NA

# Support

For any support related queries about this guide, please contact your local Ribbon representative, or use the details below:

- Sales and Support: 1-833-742-2661
- Other Queries: 1-877-412-8867
- Website: https://ribboncommunications.com/about-us

# References

For detailed information about Ribbon products and solutions, please visit: https://ribboncommunications.com/products

# Conclusion

This Interoperability Guide describe the configuration steps required for **Ribbon SBC 1000 / 2000** to successfully interoperate with **Deutsche Telekom**. All feature and serviceability test cases were completed and passed with the exceptions/observations noted in Test Results

All features and capabilities tested are detailed within this document - any limitations, notes or observations are also recorded in order to provide the reader with an accurate understanding of what is/is not covered.

Configuration guidance is provided to enable the reader to replicate the same base setup — additional configuration changes are possibly required to suit the exact deployment environment.

© 2021 Ribbon Communications Operating Company, Inc. © 2021 ECI Telecom Ltd. All rights reserved.